# AKD2G SYSTEM CONFIGURATION WITH KOLLMORGEN DDL LINEAR MOTORS

Rev B 5-16-2024

This document shows the wiring requirements for connecting the DDL linear motors to the AKD2G servo drive. It also describes the setup procedure for configuring the AKD2G drive in the Workbench software.

Table of Contents

| Section                                                                  | Page  |
|--------------------------------------------------------------------------|-------|
| System Wiring Configuration                                              |       |
| 1. AKD2G System Cable Diagram                                            | 3     |
| 2. ACI-AKD-A (Heidenhain Sin/Cos)                                        | 4     |
| 3. ACI-AKD-A ( Renishaw Sin/Cos )                                        | 5     |
| 4. AKD2G Primary Feedback X23                                            | 6-7   |
| 5. AKD2G Primary Feedback X41                                            | 8-9   |
| 6. DDL Motor Hall Sensor Connections                                     | 10    |
| 7. DDL Motor Power Connections                                           | 11    |
| 8. Motor Power Cable                                                     | 12    |
| 9. Minimum Wiring Requirement for the AKD2G                              | 13    |
| Configure the AKD2G Drive Using the Workbench Software                   | 14    |
| 1. Safety First                                                          | 14    |
| 2. Connect to the AKD Drive                                              | 15    |
| 3. EXPAND "SETTINGS" AND SELECT THE MOTOR SETUP SCREEN                   | 16-17 |
| 4. Select Motor from Pull Down List                                      | 18-22 |
| 5. Select Motor Temperature Sensor                                       | 23-26 |
| 6. Select the Feedback Type                                              | 27-28 |
| 7. Configuring Encoder Feedback Resolution                               | 29-32 |
| 8. Test Encoder Direction and Resolution                                 | 33-34 |
| 9. Check Motor Feedback Resolution                                       | 35    |
| 10. Check Motor Phasing of Any Motor                                     | 36-37 |
| 11. Test Hall Sequence When Moving Motor In The Positive Direction       | 38-40 |
| 12. Motor Back EMF and Hall Sensor Signal Alignment                      | 41    |
| 13. How to Verify the Motor's Commutation Alignment Angle: MOTOR.PHASE   | 42-46 |
| 14. Verify The Motor is Setup Correctly By Jogging It In Both Directions | 47-51 |
| 15. Home Axis and Use Motion Tasking to Extend and Retract               | 52-54 |

# AKD2G System Configuration with Kollmorgen DDL linear motors with standard convention

# Overview

This procedure covers the case where the feedback AXIS#.PL.FB counts up or positive when moving the coil in the same direction as the motor lead exit. In the case the feedback counts down or negative using this convention the standard procedure can still be followed assuming your feedback type is one where wiring changes can change the sign or direction of the feedback. If your feedback type does not allow the feedback count to be resolved by wiring, please follow the conventions in Appendix A.

# Feedback Types that can be inverted by wiring:

Incremental Encoder with or without Halls Sine Encoder with or without Halls

# Feedback Types that cannot be inverted:

BISS EnDAT Hiperface Hiperface DSL Renishaw BISS C

# System Wiring Configuration

# 1. AKD2G System Cable Diagram

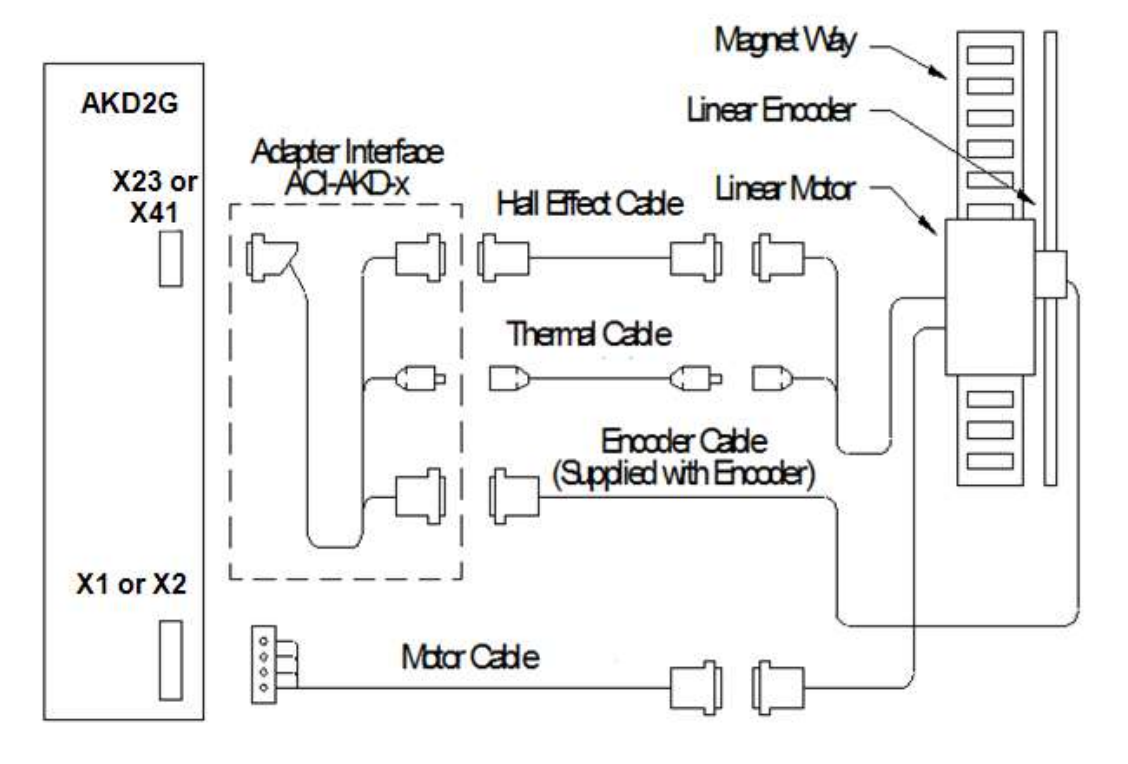

Figure 1

# 2. ACI-AKD-A (Heidenhain Sin/Cos) Cable Adapter

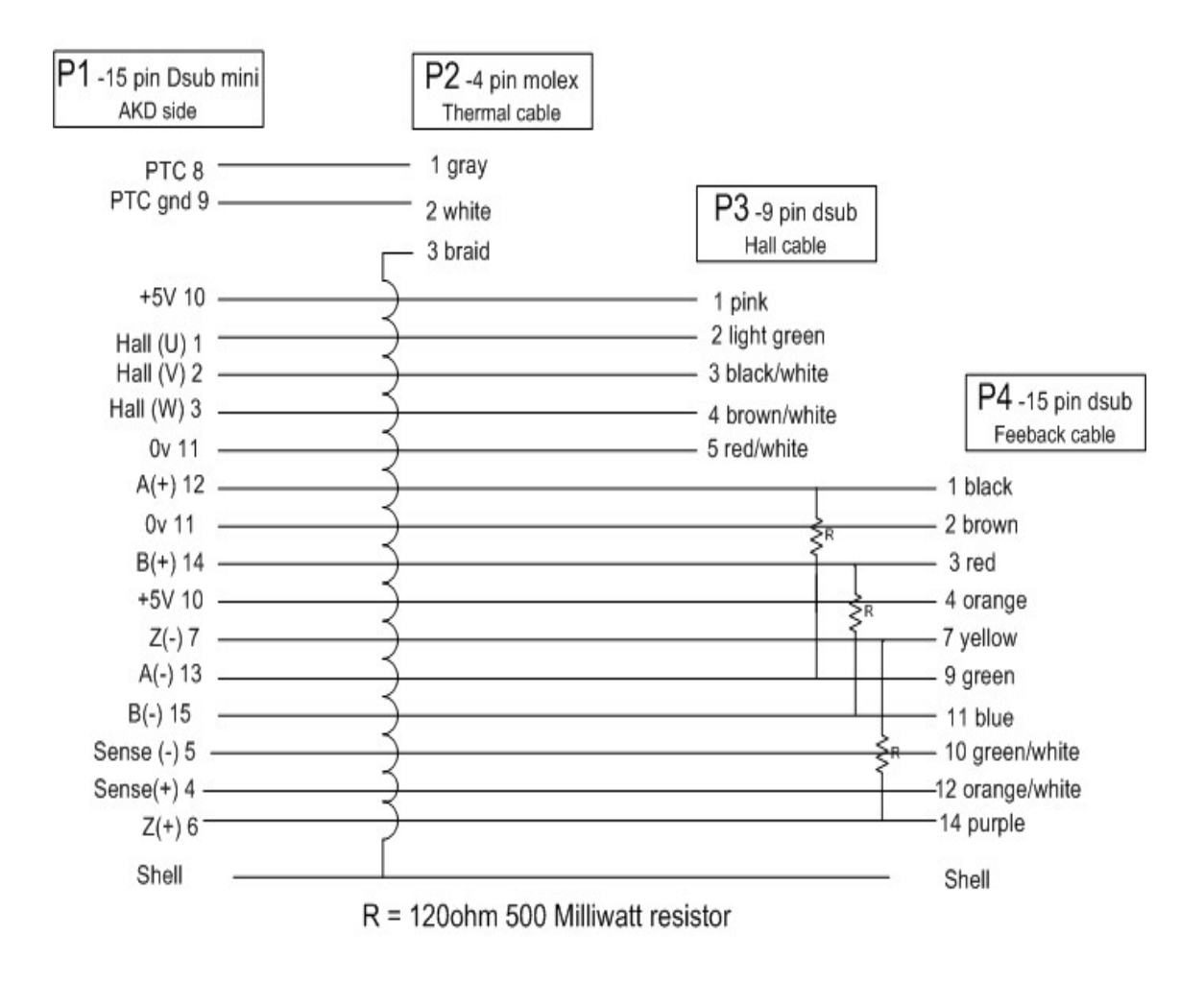

ACI-AKD-A (Heidenhain type)

Note this is compatible with either X23 (F3-Option) or X41 (SFA)

# 3. ACI-AKD-A (Renishaw Sin/Cos) Cable Adapter

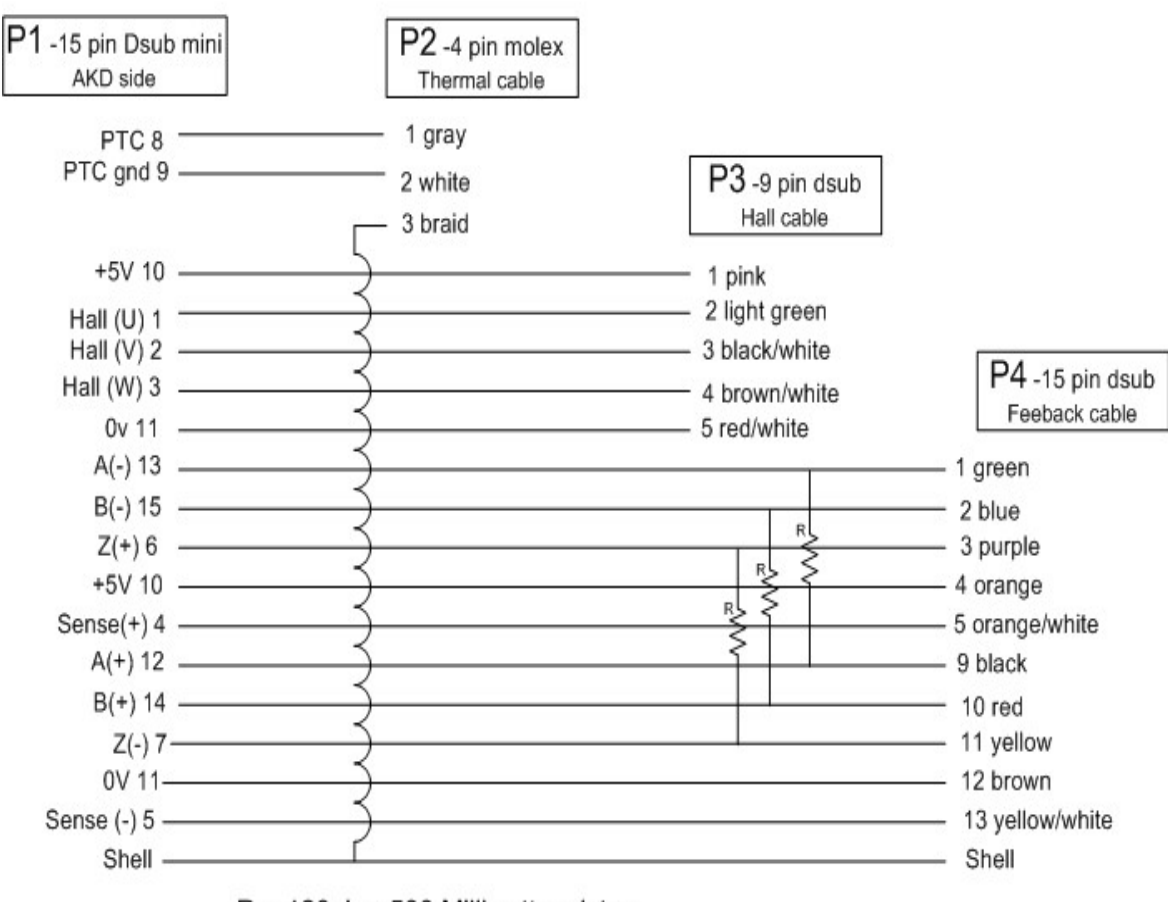

ACI-AKD-B (Renishaw Sine/Cos type)

R = 120ohm 500 Milliwatt resistor

Note this is compatible with either X23 (F3-Option) or X41 (SFA)

# 4. AKD2G FEEDBACK X23

#### 8.10.9 Feedback Connector X23

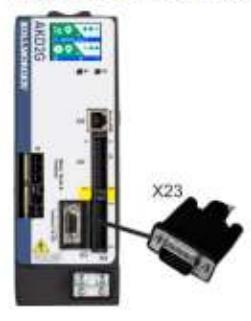

- Connectivity Option F3 or DX (→ #28)
- · Sub-D high density 15 pin, female
- Use Kollmorgen feedback cables
- Input for several feedback types
- Input for Electronic Gearing, (→ # 139)
- Output for encoder emulation (EEO1), (→ # 139)
- Digital input (→ # 154), Digital output (→ # 158)
- Mating connector data (→ # 54).

# 8.10.9.1 X23 Connector Pinout Summary

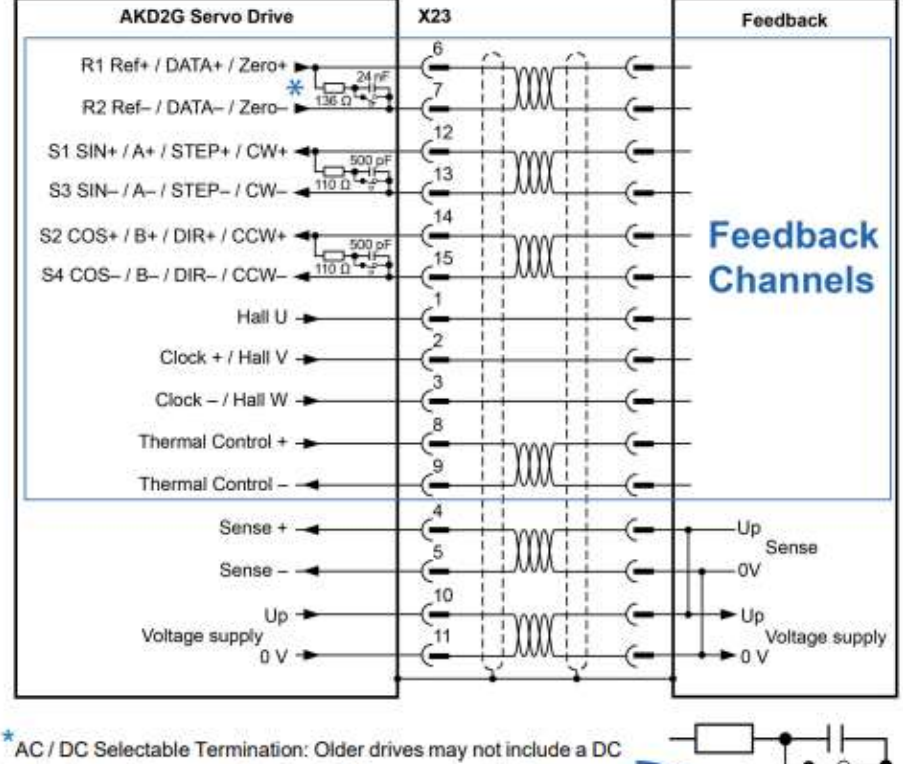

termination switch across pins 6 and 7. Please contact Kollmorgen Support for more information

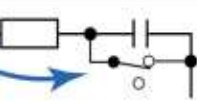

#### Encoder power supply (X23 pins 10/11):

- Maximum voltage 9 V with shorted sense contacts (4/5), rated voltage 5 V +/-3.5%.
- Rated supply current is 350 mA.
  Voltage rise time ~4 ms with full load and 220 µF of capacitance.
- Encoder power lines capacitance 10 µF to 220 µF

| -   |      |              | Bi   | ee   | En   | Dat  |           | Sin/ | Sin/   | Incr | Incr.  | Hall   | 991  | Stop  | CW/  |
|-----|------|--------------|------|------|------|------|-----------|------|--------|------|--------|--------|------|-------|------|
| Pin | SFD  | Resolver     | в    | C    | 2.1  | 2.2  | HIPERFACE | Cos  | +Hall  | Enc. | +Hall  | rian   | 551  | Dir   | ccw  |
| 1   | -    | (*)          | -    |      |      | *    | •         | -    | Hall U | -    | Hall U | Hall U |      | -     |      |
| 2   | -    |              | CL+  | CL+  | CL+  | CL+  | •         | -    | Hall V |      | Hall V | Hall V | CL+  |       |      |
| 3   | -    | ( <b>*</b> ) | CL-  | CL-  | CL-  | CL-  |           | -    | Hall W | -    | Hall W | Hall W | CL-  | -     |      |
| 4   | S+   | 223          | S+   | S+   | S+   | S+   | S+        | S+   | S+     | S+   | S+     | - 226  | 2    | -     | 25   |
| 5   | S-   |              | S-   | S-   | S-   | S-   | S-        | S-   | S-     | S-   | S-     | - 20   |      |       |      |
| 6   | COM+ | R1 Ref+      | D+   | D+   | D+   | D+   | D+        | Z+   | Z+     | Z+   | Z+     | 100    | D+   | 2     | 1    |
| 7   | COM- | R2 Ref-      | D-   | D-   | D-   | D-   | D-        | Z-   | Z-     | Z-   | Z-     |        | D-   | •     |      |
| 8   | 9    | Th+          | Th+  | 12   | Th+  | 2    | Th+       | Th+  | Th+    | Th+  | Th+    | Th+    | Th+  | Th+   | Th+  |
| 9   |      | Th-          | Th-  | -    | Th-  |      | Th-       | Th-  | Th-    | Th-  | Th-    | Th-    | Th-  | Th-   | Th-  |
| 10  | +5 V | (¥)          | +5 V | +5 V | +5 V | +5 V | 8 to 9 V  | +5 V | +5 V   | +5 V | +5 V   | +5 V   | +5 V | +5 V  | +5 V |
| 11  | 0 V  |              | 0 V  | 0 V  | 0V   | ٥v   | 0 V       | 0 V  | 0 V    | 0 V  | ov     | 0 V    | 0 V  | 0 V   | 0V   |
| 12  | -    | S1 SIN+      | A+   | -    | A+   | *    | SIN+      | A+   | SIN+   | A+   | A+     | - 20   |      | Step+ | CW+  |
| 13  | -    | S3 SIN-      | A-   | -    | A-   | -    | SIN-      | A-   | SIN-   | A-   | A-     | •      | -    | Step- | CW-  |
| 14  | -    | S2 COS+      | B+   | -    | B+   | -    | COS+      | B+   | COS+   | B+   | B+     |        |      | Dir+  | CCW+ |
| 15  | 2    | S4 COS-      | B-   | - 21 | B-   | 2    | COS-      | B-   | COS-   | B-   | B-     | 1      | 2    | Dir-  | CCW- |

CL = CLOCK, D = DATA, S = SENSE, Th = Thermal control, Z = Zero

= DC Terminated, can be overridden with DIO#.TERM

= Optional

## 5. X41 Feedback Connector

#### 8.10.11 Feedback Connector X41 (SFA, accessory)

SFA (Smart Feedback Adapter) converts conventional feedback signals to a 2-wire serial signal. SFA can be laid into the cable duct or may be mounted to a DIN rail using a standard DIN rail clip.

SFA provides a 15 pole HD Sub-D female connector X41 to the system for connection of a Kollmorgen motor feedback cable (see *Kollmorgen 2G Cable Guide*). Dimensions (LxWxD): 88.6 x 55.6 x 21.2 (28.6 with rail clip). Order codes see regional Accessories Manual.

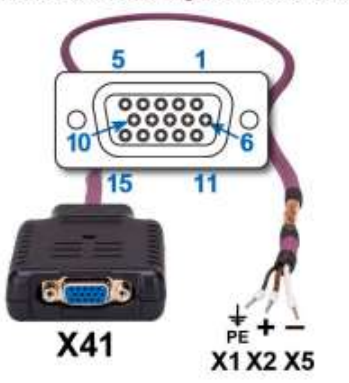

- · Sub-D high density 15 pin, female
- 1 m shielded cable with 3 flying leads for connection to X1 or X2 or X5
- The cable shield is connected by using shield wire to X5/1 or with cable ties to the X1/X2 shield plates.
- · Connected feedback must be set in WorkBench.
- Only use Kollmorgen feedback cables. The cable shield must be grounded on the end near the SFA.
- · SFA models with a metal DIN clip must be mounted inside a cabinet.
- Input for Electronic Gearing, (→ # 139)
- Output for encoder emulation (EXX3/EXX4), (→ # 139) Only available on "-EXX" (Encoder) models
- Master-Slave (→ # 141)

Connect the flying leads of the SFA cable to X1 (FB1, EXX3) or X2 (FB2, EXX4) or X5 (FB2, EXX4):

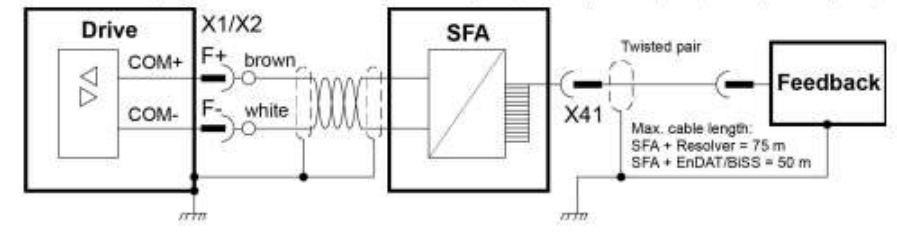

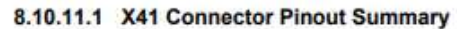

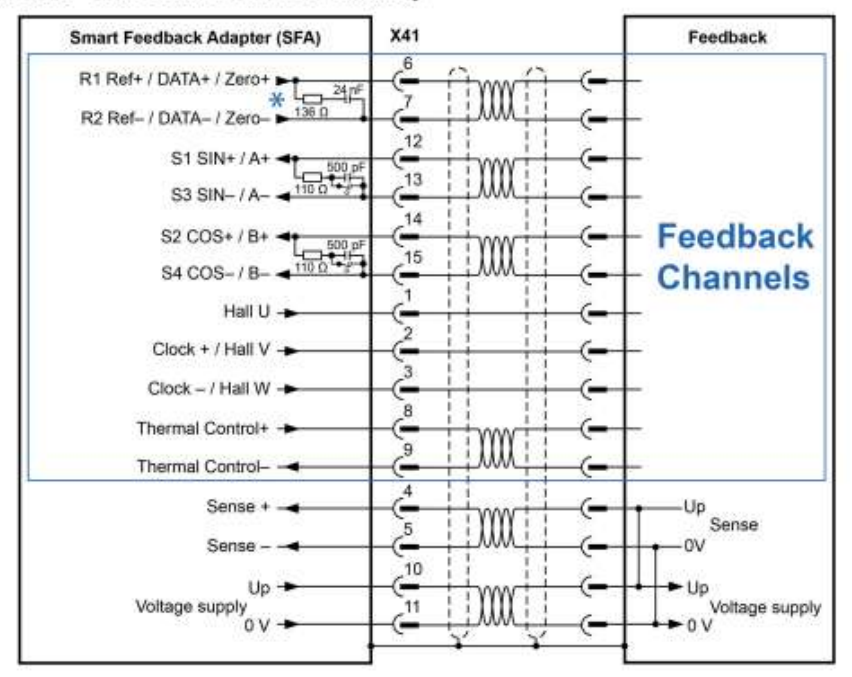

\*The SFA does not include a DC termination switch across pins 6 and 7.

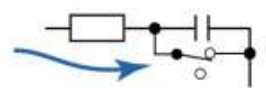

Operating Voltage: 7 to 12V, Maximum Load Current: 350mA

| X41 | SFD  | Resolver | Bi   | ss   | En   | Dat  | UIDEELOE | Sin / | Sin /  | Lun Part   | Incr.  | Hall   | SSI  |
|-----|------|----------|------|------|------|------|----------|-------|--------|------------|--------|--------|------|
| Pin |      | (1)      | в    | C    | 2.1  | 2.2  | HIPEFAGE | Cos   | +Hall  | Incr. Enc. | +Hall  |        |      |
| 1   | 3    |          | 1 10 | 100  | 1.25 |      | 1.50     |       | Hall U | 10         | Hall U | Hall U |      |
| 2   | ~    |          | CL+  | CL+  | CL+  | CL+  | 1.00     |       | Hall V | -0         | HallV  | Hall V | CL+  |
| 3   |      |          | CL-  | CL-  | CL-  | CL-  | 1.00     |       | HallW  | - 3        | Hall W | Hall W | CL-  |
| 4   | S+   | ÷        | S+   | S+   | S+   | S+   | S+       | S+    | S+     | S+         | S+     | 200    |      |
| 5   | S-   | 5        | S-   | S-   | S-   | S-   | S-       | S-    | S-     | S-         | S-     | 100    |      |
| 6   | COM+ | R1 Ref+  | D+   | D+   | D+   | D+   | D+       | Z+    | Z+     | Z+         | Z+     |        | D+   |
| 7   | COM- | R2 Ref-  | D-   | D-   | D-   | D-   | D-       | Z-    | Z-     | Z-         | Z-     |        | D-   |
| 8   |      | Th+      | Th+  | -    | Th+  |      | Th+      | Th+   | Th+    | Th+        | Th+    | Th+    | Th+  |
| 9   |      | Th-      | Th-  |      | Th-  |      | Th-      | Th-   | Th-    | Th-        | Th-    | Th-    | Th-  |
| 10  | +5 V |          | +5V  | +5 V | +5 V | +5 V | 8 to 9 V | +5 V  | +5 V   | +5 V       | +5 V   | +5 V   | +5 V |
| 11  | 0V   | 8        | 0 V  | 0 V  | 0 V  | 0V   | 0 V      | 0V    | 0 V    | ov         | 0 V    | 0V     | 0V   |
| 12  |      | S1 SIN+  | A+   |      | A+   |      | SIN+     | A+    | SIN+   | A+         | A+     |        |      |
| 13  |      | S3 SIN-  | A-   |      | A-   |      | SIN-     | A-    | SIN-   | A-         | A-     |        | •    |
| 14  |      | S2 COS+  | B+   | •    | B+   |      | COS+     | B+    | COS+   | B+         | B+     |        |      |
| 15  | •    | S4 COS-  | B-   |      | B-   | •    | COS-     | В-    | COS-   | B-         | B-     |        |      |

CL = CLOCK, D = DATA, S = SENSE, Th = Thermal control, Z = Zero

(1): Resolver with AKD2G-CON-SFA-R00 only, all other feedback devices with AKD2G-CON-SFA-E00 only

= DC Terminated, can be overridden with DIO#.TERM

= Optional

# 6. DDL Motor Hall Sensor Connections

# **DDL Motor Hall Sensor Connections**

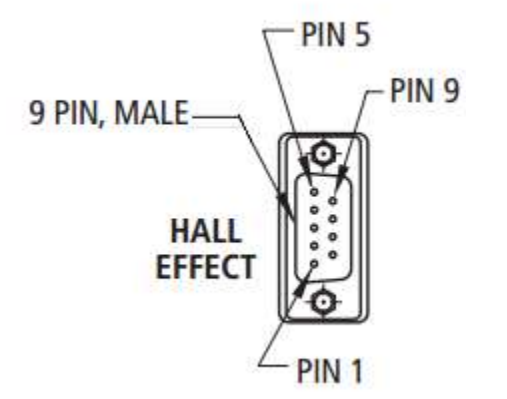

| Motor Connector<br>Pin Numbers | Motor Hall<br>Effect Colors | AKD2G Drive<br>Connection<br>Connector X23 or<br>X41 Pin No. |
|--------------------------------|-----------------------------|--------------------------------------------------------------|
| 1                              | Yellow                      | 1                                                            |
| 2                              | Green                       | 2                                                            |
| 3                              | Black                       | 3                                                            |

# 7. DDL Motor Coil Connections

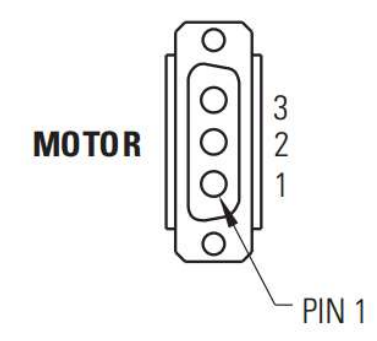

| Motor Connector<br>Pin Numbers | Motor Coil Wire<br>Color | AKD2G Drive<br>Connection<br>Connector X1 or X2 |
|--------------------------------|--------------------------|-------------------------------------------------|
| 1                              | Red                      | U                                               |
| 2                              | White                    | V                                               |
| 3                              | Black                    | W                                               |
| Connector Shell                | Grn/Yel                  | PE GND                                          |
| Connector Shell                | Violet                   | Shield                                          |

## 8. X1 and X2 Motor, Brake, Feedback Connection Pinout

### 8.5.5 Connector pinout

Information to wiring, mating connectors and cables (→ # 54).

### 8.5.5.1 X1 and X2: Motor, Brake, Feedback 1

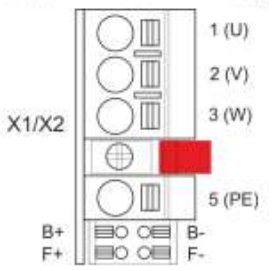

- 4 pin, pitch 7.62 mm plus 2x2 pin pitch 3.81 mm
- Spring clamps
  - Locking screw, tightening torque 0.5 Nm (4.4 inlbs)
  - Motor power, Motor brake (X1: axis 1, X2: axis 2)
  - X1: Input for commutation feedback 1 (→ # 106)
  - X2: Input for commutation feedback 2 (→ # 106)
  - Wiring example:
    - DC Bus link (→ #92)

    - Motor single cable connection (→ # 97)
    - Motor dual cable connection (→ # 99)

| Pin | Label Signal |      | Description                   |  |  |  |
|-----|--------------|------|-------------------------------|--|--|--|
| 1   | U            | U    | Motor phase U                 |  |  |  |
| 2   | v            | v    | Motor phase V                 |  |  |  |
| 3   | w            | w    | Motor phase W                 |  |  |  |
|     |              |      | retention latch, shield screw |  |  |  |
| 5   | PE           | PE   | Protective earth              |  |  |  |
| B+  | B+           | BR+  | Motor holding brake +         |  |  |  |
| B-  | B-           | BR-  | Motor holding brake -         |  |  |  |
| F+  | F+           | COM+ | SFD3 + or HIPERFACE DSL +     |  |  |  |
| F-  | F-           | COM- | SFD3 - or HIPERFACE DSL -     |  |  |  |

# 9. Minimum Wiring Requirement for the AKD2G Drive

# Note: This wiring demonstrates the bench test conducted to test this procedure. Please reference all wiring and safety requirements as detailed in the AKD2G installation manual.

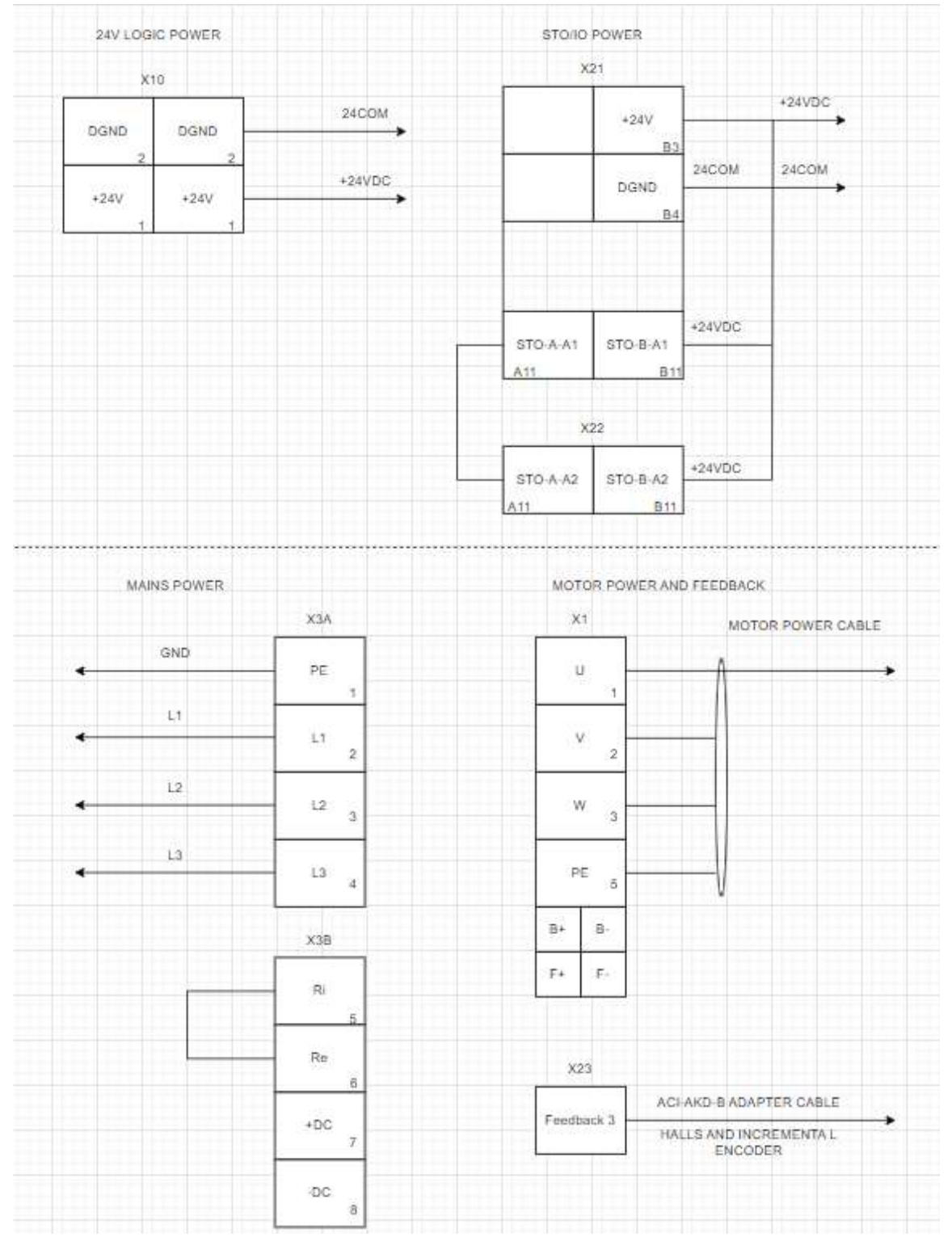

# 10. Configure the AKD2G Drive Using the Workbench Software

Install AKD2G Workbench. The software program can be found on the website (<u>http://www.kollmorgen.com/en-us/products/drives/servo/AKD2G/</u>), (<u>http://kdn.kollmorgen.com/</u>) and the Product Support Package (PSP) CD-ROM packaged with the drive. Follow the installation instructions. (If in doubt, install "Kollmorgen WorkBench GUI Full Version.")

# 1. Safety First

When first starting up the system, it is recommended to limit the peak current of the drive to a safe value and add wood blocks at each motor end stop to confirm it is operating correctly. If the motor was to run away at its full output force capability, it could cause serious injury or damage to the equipment.

Axis 1 Limits Screen is shown and Axis 2 Limits navigation shown.

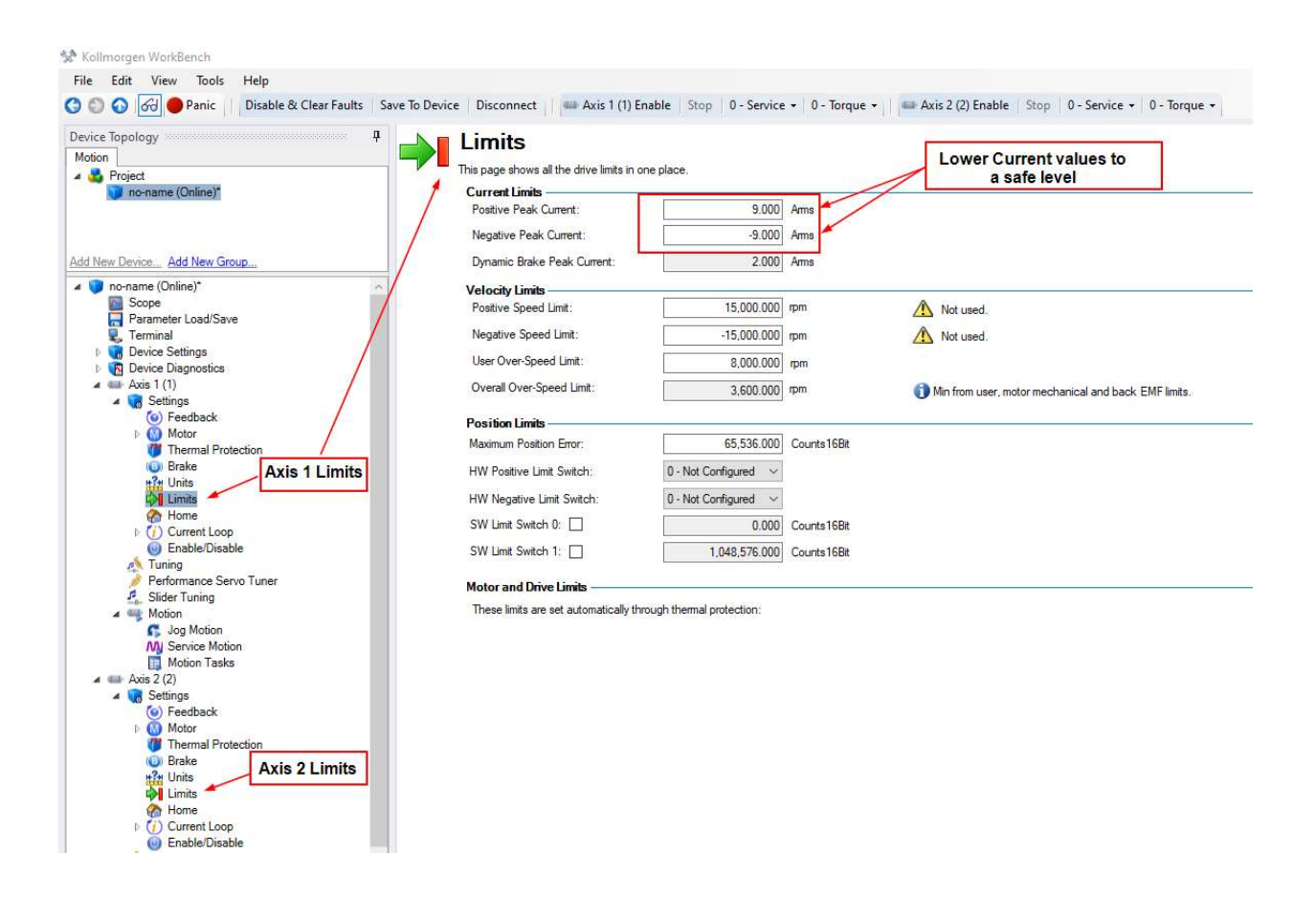

# 2. Connect to the AKD2G Drive

Follow the instruction from the WorkBench help file.

# Help pulldown menu→Documentation->AKD2G

| 🐕 Kollmorgen WorkBench |                              |                                 |
|------------------------|------------------------------|---------------------------------|
| File Edit View Tools   | Help                         |                                 |
| 🔇 🔘 🕢 😡 Panic          | Documentation +              | AKD tis 1                       |
| Device Topology        | Preferences                  | AKD2G                           |
| Motion                 | Kollmorgen Developer Network | MKD                             |
| A 🔩 Project            | About                        | page shows all the drive limit: |

Navigate to "Connecting to a Device" in the Table of Contents.

| OI  | .LMORGEN®                             | ş              | Sho |
|-----|---------------------------------------|----------------|-----|
| We  | come                                  |                | ~   |
| AKI | )2G User Manual                       |                | 1   |
| A   | KD2G Models Descriptio                | n              | 1   |
| A   | KD2G vs. AKD                          | •              | 1   |
| ι   | Ising WorkBench                       | •              |     |
| C   | onnecting to a Device                 |                |     |
|     | Finding and Connectin<br>to a Device  | <sup>g</sup> 🔺 |     |
|     | Device Discovery                      |                | 1   |
|     | Confirm Connection<br>with the Device | 1              |     |
|     | TCP/IP View                           |                | 1   |
|     | Modbus View                           |                |     |
|     | Disconnected                          |                |     |

# 3. Expand "Settings" and Select The Motor Setup Screen

| 🛠 Kollmorgen WorkBench                               |                                                           |                                    |                     |                                                     |                     |
|------------------------------------------------------|-----------------------------------------------------------|------------------------------------|---------------------|-----------------------------------------------------|---------------------|
| File Edit View Tools Help                            |                                                           |                                    |                     |                                                     |                     |
| 🔇 🕥 🕢 🔴 Panic 🔢 Disable & Clear Faults 🛛 Sav         | ve To Device Disconnect 🛛 💷 Ax                            | s 1 (1) Enable   Stop   0 - Servio | ce 🔹 🛛 - Torque 🔹   | Axis 2 (2) Enable Sto                               | p   0 - Service     |
| Device Topology 4<br>Motion Project noname (Online)* | Motor<br>These parameters describe th<br>Motor Properties | e motor attached to this drive.    |                     | <b>W</b> 11                                         |                     |
|                                                      | Motor Name:                                               | empty                              | Select Motor        | This is disabled because<br>The Motor Autoset value | e:<br>e equal to 1. |
| Add New Device Add New Group                         | Motor Type:                                               | 0 - Rotary, Permanent Ma $\sim$    | Create Motor        |                                                     |                     |
| ▲ ♥ no-name (Online)*                                | Field Weakening:                                          | 0 - Disabled 🗸 🗸                   | @ More Information  |                                                     |                     |
| Parameter Load/Save Settings                         | Motor Autoset:                                            | 1-0n 🗸                             | Commutation Source: | 1 - Feedback 1                                      | Configure           |
| Terminal     Under the     Device Settings           |                                                           |                                    | Feedback Type:      | 0 - No Feedback Identified                          | ]                   |
| Device Diagnostics                                   | Continuous Current:                                       | 1.000                              | Arms                |                                                     |                     |
| Axis I (1)                                           | Peak Current:                                             | 2.000                              | Ams                 |                                                     |                     |
| Feedback     Click on     Motor                      | Coil Thermal Constant:                                    | 10.000                             | mHz                 |                                                     |                     |
| 1 Inermal Protection                                 | Inductance (quad, I-I):                                   | 4.000                              | mH                  |                                                     |                     |
| Brake                                                | Inductance (direct, H):                                   | 4.000                              | mH                  |                                                     |                     |
| Limits                                               | Inductance Saturation:                                    | 9,000.000                          | Ams                 |                                                     |                     |
| Current Loop                                         | Motor Poles:                                              | 6                                  |                     |                                                     |                     |
| <ul> <li>Enable/Disable</li> <li>Tuning</li> </ul>   | Motor Phase:                                              | 0                                  | deg                 |                                                     |                     |
| Performance Servo Tuner                              | Inertia:                                                  | 0.000                              | kg*cm^2             |                                                     |                     |
| A H Motion                                           | Torque Constant:                                          | 0.000                              | Nm/Ams              |                                                     |                     |
| Jog Motion                                           | EMF Constant:                                             | 20.000                             | Vrms/k-rpm          |                                                     |                     |
| Motion Tasks                                         | Motor Resistance (I-I):                                   | 10.000                             | Ohm                 |                                                     |                     |
| A was 2 (2)<br>A Restings                            | Maximum Voltage:                                          | 480                                | Vms                 |                                                     |                     |
| Feedback     Motor     Thermal Protection            | Maximum Speed:                                            | 3,000                              | īpm                 |                                                     |                     |

# NOTE FOR THIS EXAMPLE AXIS 1 WILL BE SHOWN.

| File Edit View Tools Help                  |                                               |                                  |                     |                                                                  |
|--------------------------------------------|-----------------------------------------------|----------------------------------|---------------------|------------------------------------------------------------------|
| ) 🕥 🕢 🔴 Panic 🔢 Disable & Clear F          | Faults   Save To Device   Disconnect     🖴 Ax | is 1 (1) Enable Stop 0 - Servio  | ce 🕶 🛛 0 - Torque 💌 | Axis 2 (2) Enable   Stop   0 - Servi                             |
| levice Topology                            | <sup>4</sup> Motor                            |                                  |                     |                                                                  |
| Motion                                     |                                               | and the state of a state of the  |                     |                                                                  |
| 🛚 🔩 Project                                | These parameters describe th                  | he motor attached to this drive. |                     |                                                                  |
| no-name (Online)"                          | Motor Properties                              |                                  |                     |                                                                  |
|                                            | Motor Name:                                   | empty                            | Select Motor        | This is disabled because:<br>The Motor Autoset value equal to 1. |
| dd New Device Add New Group                | Motor Type:                                   | 0 - Rotary, Permanent Mi $\sim$  | Create Motor        |                                                                  |
| no-name (Online)*                          | Field Weakening:                              | 0 - Disabled 🛛 🗸 🗸               | More Information    |                                                                  |
| Parameter Load/Save Settings               | Motor Autoset:                                | 1-0n 🗸                           | Commutation Source: | 1 - Feedback 1 Configure                                         |
| Terminal     Under the     Device Settings |                                               |                                  | Feedback Type:      | 0 - No Feedback Identified                                       |
| Device Diagnostics                         | e Continuous Current:                         | 1.000                            | Arms                |                                                                  |
| A Settings                                 | Peak Current:                                 | 2.000                            | Ams                 |                                                                  |
| Click on     Motor     Motor               | Coil Themal Constant:                         | 10.000                           | mHz                 |                                                                  |
| Thermal Protection                         | Inductance (quad, 14):                        | 4.000                            | mH                  |                                                                  |
|                                            | Inductance (direct, H):                       | 4.000                            | mH                  |                                                                  |
| Home                                       | Inductance Saturation:                        | 9,000.000                        | Ams                 |                                                                  |
| Current Loop                               | Motor Poles:                                  | 6                                |                     |                                                                  |
| Tuning                                     | Motor Phase:                                  | 0                                | deg                 |                                                                  |
| Performance Servo Tuner                    | Inertia:                                      | 0.000                            | kg*cm^2             |                                                                  |
| Motion                                     | Torque Constant:                              | 0.000                            | Nm/Ams              |                                                                  |
| Jog Motion                                 | EMF Constant:                                 | 20.000                           | Vrms/k-rpm          |                                                                  |
| Motion Tasks                               | Motor Resistance (H):                         | 10.000                           | Ohm                 |                                                                  |
| A was 2 (2)                                | Maximum Voltage:                              | 480                              | Vms                 |                                                                  |
| Seedback                                   | Maximum Speed:                                | 3.000                            | rpm                 |                                                                  |
| Thermal Protection                         |                                               |                                  |                     |                                                                  |

# Selecting the Motor.

# STEP 1: SET MOTOR AUTOSET= "OFF".

| Andrian 4<br>Mation 4<br>Maga Project 4             | Motor<br>These parameters describe the | ne motor attached to this drive. |                      |
|-----------------------------------------------------|----------------------------------------|----------------------------------|----------------------|
| 🕡 no-name (Online)*                                 | Motor Properties                       |                                  |                      |
|                                                     | Motor Name:                            | empty                            | Select Motor         |
| dd New Device Add New Group                         | Motor Type:                            | 0 - Rotary, Permanent Ma 🗸       | Create Motor         |
| no-name (Online)*                                   | Field Weakening:                       | 0 - Disabled 🗸 🗸 🗸               | @ More Information   |
| 🔤 Scope<br>🔚 Parameter Load/Save                    | Motor Autoset:                         | 0 - Off 🗸 🗸                      |                      |
| E Terminal                                          | Continuous Current:                    | 1.000                            | Arms                 |
| at Hardware Configuration                           | Peak Current:                          | 2.000                            | Arms                 |
| <ul> <li>We Communication</li> <li>Power</li> </ul> | Coil Thermal Constant:                 | 10.000                           | mHz                  |
| Regen                                               | Inductance (guad, H):                  | 4.000                            | mH                   |
| <ul> <li>Encoder Emulation</li> </ul>               | Inductance (direct. H):                | 4.000                            | mH                   |
| Analog Inputs                                       | Inductance Saturation                  | 9 000 000                        | Ame                  |
| V Analog Outputs                                    | Mater Palas                            | 6                                | V III 3              |
| Actions                                             | Motor Poles.                           | 0                                | 100                  |
| Compare Engines                                     | Motor Phase:                           |                                  | aeg                  |
| SD Card                                             | Inertia:                               | 0.000                            | kg*cm <sup>~</sup> 2 |
| Section                                             | Torque Constant:                       | 0.000                            | Nm/Arms              |
| <ul> <li>Baults and Warnings</li> </ul>             | EMF Constant:                          | 20.000                           | Vms/k-rpm            |
| Safe I/O                                            | Motor Resistance (H):                  | 10.000                           | Ohm                  |
| A transformed a settings                            | Maximum Voltage:                       | 480                              | Vms                  |
| (in Feedback                                        |                                        | 2.000                            |                      |

# STEP 2: Click on Select Motor

| Justing       These parameters describe the motor attached to this drive.         Project       These parameters describe the motor attached to this drive.         Motor Properties       Motor Name:         Importance (Duline)*       Importance (Duline)*         Motor Name:       empty         Select Motor       Decise Settings         Parameter Load/Save       0         Parameter Load/Save       0         Parameter Load/Save       0         Parameter Load/Save       0         Personeter Endation       0         Prover       Peak Current:         Power       10,000         Progenet Endation       mit         Parameter Endation       nductance (quad, H):         Analog Ioputs       Inductance (quad, H):         Motor Phase:       0         Digital I/O       Amas         Digital I/O       Amas         Setions       6         Motor Phase:       0         Digital I/O       6         Prover       Setings         Set I/O       Faults and Warnings         Set I/O       Set I/O         Motor Phase:       0         Outor Resistance (1):       0.0000         M                                                                                                    | vice Topology                          | Motor                         |                                  |                    |
|----------------------------------------------------------------------------------------------------|----------------------------------------|-------------------------------|----------------------------------|--------------------|
| Motor Properties         Add New Group         Motor Name:         moname (Online)*         Sope         Parameter Load/Save         Terminal         Device Settings         Hardware Configuration         Power         Regen         Power         Regen         Power         Preventiation         Coll Themal Contant:         Dovice Settings         Power         Regen         Power         Regen         Motor Plase:         Inductance (level, H):         Analog Outputs         Motor Plase:         Settings         Paramet Iting         Motor Plase:         Opene Constant:         Downings         Settings         Feedback Itings         Motor Plase:         Opene Constant:         Downings         Settings         Motor Plase:         Pauls and Warnings         Settings         Motor Resistance (+):         Motor Resistance (+):         Downing Dispontics         Feablas and Warnings                                                                                                    | Project                                | These parameters describe the | he motor attached to this drive. |                    |
| Add New Group                                                                                                    | o-name (Online)*                       | Motor Properties              |                                  |                    |
| Add New Group       Motor Type:       0 - Rotary, Permanent M:       Create Motor         Image: Continue (Chline)*       Sope       Beld Weakening:       0 - Deabled       Image: Continue Chline)*         Image: Continue Continue Continue Continues Current:       Image: Continues Current:       1000       Arms         Image: Continue Continues Current:       Image: Continues Current:       Image: Continues Current:                                                                                                    |                                        | Motor Name:                   | empty                            | Select Motor       |
| Image: Continuent of the section of the section of the sectin of the section of the section of the section of the section of                                | d New Device Add New Group             | Motor Type:                   | 0 - Rotary, Permanent Ma 🗸       | Create Motor       |
| Porter     Motor Autoset:     0 - Off       Prannetr Load/Save     Motor Autoset:     0 - Off       Prannetr Load/Save     Continuous Curent:     1.000       Prannetr Load/Save     Continuous Curent:     1.000       Prannetr Load/Save     Prannetr Load/Save     Arms       Prannetr Load/Save     Continuous Curent:     1.000       Prannetr Load/Save     Prannetr Load/Save     Arms       Prannetr Load/Save     Continuous Curent:     2.000       Prannetr Load/Save     Col Themal Constant:     10.000       Prannetr Load/Save     Inductance (guad, H):     4.000       Prance Emulation     Inductance (guad, H):     4.0000       Prance Emulation     Inductance (guad, H):     4.0000       Prance Emulation     Inductance Saturation:     9.000.000       Prance Emulation     Inductance (guad, H):     4.0000       Prance Emulation     Inductance Saturation:     9.000.000       Prance Emulation     Inductance (sturation:     9.000.000       Prance Emulation     Motor Phase:     0       Prance Emulation     Torque Constant:     0.000       Prance Emulation     Torque Constant:     20.000       Prance Emulation     Motor Resistance (+):     10.000       Prance Satings     Motor Resistance (+):     10.000                                                                                                    | no-name (Online)*                      | Field Weakening:              | 0 - Disabled 🛛 🗸 🗸               | O More Information |
| Image: Terminal       Continuous Curent::       1.000       Ams         With and Warnings       Peak Curent:       2.000       Ams         Image: Weak ware Configuration       Peak Curent:       2.000       Ams         Image: Weak ware Configuration       Peak Curent:       10.000       mHz         Image: Weak Weak Devices       Inductance (suad, H):       4.000       mH         Image: Weak Devices       Inductance (suad, H):       4.000       mH         Image: Weak Devices       Inductance (suad, H):       4.000       mH         Image: Weak Devices       Inductance (suad, H):       4.000       mH         Image: Weak Devices       Inductance (suad, H):       4.000       mH         Image: Weak Devices       Inductance (suad, H):       4.000       mH         Image: Weak Devices       Inductance (suad, H):       4.000       mH         Image: Weak Devices       Inductance (suad, H):       4.000       mH         Image: Weak Devices       Inductance (suad, H):       4.000       mH         Image: Weak Devices       Inductance (suad, H):       10.000       Mare         Image: Weak Devices       Image: Weak Devices       Image: Weak Devices       Mare         Image: Weak Devices       Imacon mare                                                                                                    | Parameter Load/Save                    | Motor Autoset:                | 0 - Off 🛛 🗸                      |                    |
| Image: Statistical Configuration     Peak Current:     2.000     Arms       Image: Configuration     Peak Current:     10.000     mHz       Image: Configuration     Configuration     Configuration     mHz       Image: Configuration     Inductance (area, 1):     4.000     mH       Image: Configuration     Inductance (area, 1):     4.000     mH       Image: Configuration     Inductance (area, 1):     4.000     mH       Image: Configuration     Inductance (area, 1):     4.000     mH       Image: Configuration     Inductance (area, 1):     4.000     mH       Image: Configuration     Inductance (area, 1):     4.000     mH       Image: Configuration     Inductance (area, 1):     4.000     mH       Image: Configuration     Inductance (area, 1):     9.000.000     Arms       Image: Configuration     Motor Poles:     6     6       Image: Configuration     Torque Constant:     0.000     Nm/Arms       Image: Configuration     Torque Constant:     0.000     Nm/Arms       Image: Configuration     Motor Resistance (1):     10.000     Orm       Image: Configuration     Motor Resistance (1):     10.000     Orm       Image: Configuration     Motor Resistance (1):     10.000     Orm       Image:                                                                                                    | E Terminal                             | Continuous Current:           | 1.000                            | Ams                |
| b     Communication       Forwar     Coll Thermal Constant:     10000     mHz       Coll Thermal Constant:     10000     mH       Coll Thermal Constant:     10000     mH       Coll Thermal Constant:     10000     mH       Coll Thermal Constant:     10000     mH       Coll Thermal Constant:     4000     mH       Constant:     10000     mH       Constant:     9,000.000     Arms       Digital I/O     Motor Poles:     6       Constant:     0,000     kg*cm*2       So Construction     Torque Constant:     0,000       Construction     Torque Constant:     0,000       Construction     Torque Constant:     0,000       Construction     Torque Constant:     0,000       Construction     Torque Constant:     0,000       Construction     EMF Constant:     20,000       Constant:     0,000     Nm/Arms       Constant:     0,000     Nm/Arms       Constant:     0,000     Nm/Arms       Constant:     0,000     Nm/Arms       Constant:     0,000     Nm/Arms       Constant:     0,000     Nm/Arms       Constant:     0,000     Nm/Arms       Constant:     0,000                                                                                                    | A Hardware Configuration               | Peak Current:                 | 2.000                            | Ams                |
| W Regen     Inductance (quad, H):     4 000     mH       Peedback Devices     Inductance (quad, H):     4 000     mH       Peedback Devices     Inductance (direct, H):     4 000     mH       Peedback Devices     Inductance (direct, H):     4 000     mH       Peedback Devices     Inductance (direct, H):     4 000     mH       Peedback Devices     Inductance Saturation:     9.000.000     Arms       Digital I/O     Motor Poles:     Inductance Saturation:     9.000.000       Peedback Devices     Inductance Saturation:     9.000.000     Arms       Peedback Devices     Inductance Saturation:     9.000.000     Arms       Peedback Devices     Inductance Saturation:     0.000     kg*om*2       Peedback Devices     EMF Constant:     0.000     Nm/Arms       Peedback     Motor Resistance (4):     10.000     Orm       Peedback     Maximum Voltage:     480     Vrms       Period Protection     Maximum Speed:     3.000     pm                                                                                                    | V Communication Power                  | Coil Thermal Constant:        | 10.000                           | mHz                |
| Image: Second Devoces     Inductance (direct, H):     4.000     mH       Image: Second Devoces     Inductance (direct, H):     4.000     mH       Image: Second Devoces     Inductance Saturation:     9.000.000     Arms       Image: Devoces     Inductance Saturation:     9.000.000     Arms       Image: Devoces     Inductance Saturation:     9.000.000     Arms       Image: Devoces     Inductance Saturation:     9.000.000     Arms       Image: Devoces     Inductance Saturation:     9.000.000     Arms       Image: Devoces     Inductance Saturation:     0.000     kg*cm*2       Image: Devoce Devoces     Inductance Saturation:     0.000     kg*cm*2       Image: Devoce Devoces     Inductance Saturation:     0.000     Nm/Arms       Image: Devoce Devoces     EMF Constant:     0.000     Nm/Arms       Image: Devoce Devoces     Avais 1 (1)     Motor Resistance (4):     10.000       Image: Devoce Devoces     Avais 1 (1)     Maximum Voltage:     480       Image: Devoce Devoce     Image: Devoce Devoce     3.000     pm                                                                                                    | W Regen                                | Inductance (guad, H):         | 4.000                            | mH                 |
| √ Analog Inputs     Inductance Saturation:     9,000,000     Ams       √ Analog Outputs     Inductance Saturation:     9,000,000     Ams       ✓ Digital I/O     Motor Poles:     6       ✓ Actions     Motor Poles:     0       ✓ Compare Engines     Motor Phase:     0       ✓ Compare Engines     Inductance Saturation:     0,000       ✓ Social Card     Inertia:     0,000       ✓ Device Dispondits     Torque Constant:     0,000       ✓ Device Dispondits     EMF Constant:     20,000       ✓ Setings     Motor Resistance (4):     10,000       ✓ Setings     Maximum Voltage:     480       ✓ Orise Device Direction     Maximum Speed:     3,000                                                                                                    | Encoder Emulation                      | Inductance (direct, I-I);     | 4.000                            | mH                 |
| Analog utputs     Motor Poles:     6       Dipits IUO     Motor Poles:     6       Actions     Motor Poles:     6       Capture     Inertia:     0.000       So Card     Inertia:     0.000       So Card     Inertia:     0.000       Price Device Disponding     EMF Constant:     0.000       So Partie Disponding     EMF Constant:     0.000       So Statings     Motor Resistance (4):     10.000       So Statings     Maximum Voltage:     480       Vms     Sologe:     3.000       Winewall Protection     Maximum Speed:     3.000                                                                                                    | Analog Inputs                          | Inductance Saturation         | 9.000.000                        | Ams                |
| Actions     Match Phase:     0       Capture     Motor Phase:     0       Software     Software     0000       Software     North Phase:     0.000       Software     North Phase:     0.000       Software     North Phase:     0.000       Private Software     North Phase:     0.000       Private Software     Software     0.000       Private Software     Motor Phase:     0.000       Private Software     Motor Phase:     0.000       Private Software     Motor Phase:     0.000       Private Software     Motor Phase:     0.000       Private Software     Motor Phase:     0.000       Private Software     Motor Phase:     0.000       Private Software     Motor Phase:     0.000       Private Software     Motor Phase:     0.000       Private Software     Motor Phase:     0.000       Private Software     Motor Phase:     0.000       Private Software     Motor Phase:     0.000       Private Software     Motor Phase:     0.000       Private Software     Motor Phase:     0.000       Private Software     Motor Phase:     0.000                                                                                                    | Digital I/O                            | Motor Poles                   | 6                                |                    |
| Compare Engines     Index I made.     Compare Engines       Compare Engines     Index I made.     Compare Engines       So Card     Inertia:     0.000       So Card     Inertia:     0.000       So Card     Torque Constant:     0.000       Paults and Warnings     EMF Constant:     20.000       So Safe I/O     Motor Resistance (4):     10.000       So Settings     Maximum Votage:     480       Vms     3.000     rpm                                                                                                    | Actions                                | Motor Phase:                  | 0                                | dea                |
| SD Card     Intelline     0.000     Ng / 4m²       Image: SD Card     Torque Constant:     0.000     Nm / 4m³       Image: SD Card     Torque Constant:     0.000     Nm / 4m³       Image: SD Card     EMF Constant:     20.000     Nm / 4m³       Image: SD Card     Motor Resistance (4):     10.000     Ohm       Image: Settings     Maximum Votage:     480     Vms       Image: Image: I                                                                                                    | Capture                                | legalini                      | 0.000                            | ketem ^2           |
| Image: Contractic     0.000     Vmm/mm       Faults and Varnings     EMF Constant:     20.000       Set IG IO     Motor Restance (4):     10.000       Image: Contractic     10.000     Vmm/mm       Image: Contractic     Image: Contractic     10.000       Image: Contractic     Image: Contractic     10.000       Image: Contract                                                                                                    | SD Card                                | Trans Constant                | 0.000                            | Kg Gli Z           |
| ■ Faulta and Varnings         EMF-Constant:         20000         Vmms/k-rpm           Set Be // Constant:         0.0000         Motor Resistance (4):         10.0000         Ohm           ▲ ● Settings         Maximum Voltage:         4000         Vims         Vims           ● ● Feedback         Maximum Voltage:         4000         Vims           ● ● Minimum Voltage:         3.000         rpm                                                                                                    | Device Diagnostics                     | Torque Constant:              | 0.000                            | Nm/Ams             |
| Axis 1 (1)         Motor Resistance (4):         10.000         Ohm                                                                                                    | Faults and Warnings<br>Safe I/O        | EMF Constant:                 | 20.000                           | Vms/k-rpm          |
| ▲ C Settings         Maximum Votage:         480         Vms           (a) Feedback         Maximum Speed:         3.000         rpm           (a) Motir         Maximum Speed:         3.000         rpm                                                                                                    | ∠ → Axis 1 (1)                         | Motor Resistance (H):         | 10.000                           | Ohm                |
| © Peedosoc Maximum Speed: 3.000 pm                                                                                                    | ✓ Settings                             | Maximum Voltage:              | 480                              | Vms                |
|                                                                                                    | Feedback     Motor     When Protection | Maximum Speed:                | 3,000                            | фm                 |
|                                                                                                    | imits                                  |                               |                                  |                    |
| China China | A Home                                 |                               |                                  |                    |
| Initis     Mone                                                                                                    | Current Loop                           |                               |                                  |                    |

# STEP 3: Change Motor Family to the correct motor type.

In this example the blah blah is used.

| Select Motor                                                                                                    |               | ×                   |
|----------------------------------------------------------------------------------------------------|---------------|---------------------|
| Motor<br>Select the motor that is attached to the drive.<br>To attach a motor, first select Motor family and then Motor series.<br>Motor Family:                                                                                                    | O Learn mo    | re about this topic |
| AKM Series       Connectors: Brake:       Feedback:         AKM Series       AKM Series       Image: Connectors: Brake:       Feedback:         AKM Series       AKM Series       Image: Connectors: Brake:       Feedback:         AKM Series       Image: Connectors: Brake:       Feedback:         C and CH Series Cartridge DDR       Image: Connectors: Brake:       Image: Connectors: Brake:         Image: C and ICD Series Ironcore DDL       Image: Connectors: Brake:       Image: Connectors: Brake:       Image: Connectors: Brake:         Image: C and ICD Series Ironcore DDL       Image: Connectors: Brake:       Image: Connectors: Brake:       Image: Connectors: Brake:       Image: Connectors: Brake:         Image: C and ICD Series Ironcore DDL       Image: Connectors: Brake:       Image: Connectors: Brake:       Image: Connectors: Brake:       Image: Connectors: Brake:         Image: C and ICD Series Ironcore DDL       Image: Connectors: Brake:       Image: Connectors: Brake:       Image: C |               |                     |
| Feedback 1 v Select the feedback connector that your motor is                                                                                                    | connected to. |                     |
|                                                                                                    | ОК            | Close               |

# STEP 4: Select the Motor Part#.

| Select Motor                                                                                       |                                                    | ×                                |
|----------------------------------------------------------------------------------------------------|----------------------------------------------------|----------------------------------|
| Motor<br>Select the motor that is att<br>To attach a motor, first select Motor fa<br>Motor Family: | ached to the drive.<br>mily and then Motor series. | Learn more about this topic      |
| IC and ICD Series Ironcore DDL                                                                     | ~                                                  |                                  |
| Name:                                                                                              |                                                    |                                  |
| ICD05030A1                                                                                         | ~                                                  |                                  |
| ICD05030A1<br>ICD05030A5<br>ICD05050A1<br>ICD05050A5<br>ICD05075A1<br>ICD05075A5                   |                                                    |                                  |
| ICD05100A1<br>ICD05100A5<br>ICD10030A1<br>ICD10030A4<br>ICD10030A5                                 | Select the feedback connector                      | that your motor is connected to. |
| ICD10030A8<br>ICD10050A1<br>- ICD10050A4                                                           |                                                    | OK Close                         |
| ICD10050A5<br>ICD10050A8<br>ICD10075A1<br>ICD10075A4<br>ICD10075A5<br>ICD10075A8                   | *                                                  |                                  |

STEP 5: Select the Feedback # for the linear encoder used to commutate the motor. In this example the feedback is connected to X23 and Feedback 3 will be used.

| Select Motor                                                                                           | ×                                                              |
|----------------------------------------------------------------------------------------------------|----------------------------------------------------------------|
| Motor<br>Select the motor that is attached to to<br>To attach a motor, first select Motor family and t | Learn more about this topic<br>he drive.                       |
| Motor Family:                                                                                          |                                                                |
| IC and ICD Series Ironcore DDL                                                                         | ~                                                              |
| Name:                                                                                                  |                                                                |
| ICD05030A1                                                                                             | Y                                                              |
| To create new or edit existing custom motors:<br>Custom Motors                                         |                                                                |
| Target Feedback:                                                                                       |                                                                |
| Feedback 1                                                                                             | Select the feedback connector that your motor is connected to. |
| Feedback 1<br>Feedback 2<br>Feedback 3<br>Feedback 4<br>Feedback 5                                     | OK Close                                                       |

STEP 6: Click OK.

# The Motor screen attributes should look similar to the following:

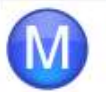

Motor

These parameters describe the motor attached to this drive.

Motor Properties

| Motor Name:             | ICD05030A1                 | Select Motor |
|-------------------------|----------------------------|--------------|
| Motor Type:             | 1 - Linear, Permanent Ma 😪 | Create Motor |
| Motor Autoset:          | 0 - Off 🗸 🗸                |              |
| Continuous Current:     | 2.100                      | Arms         |
| Peak Current:           | 7.900                      | Ams          |
| Coil Thermal Constant:  | 2.180                      | mHz          |
| Inductance (quad, H):   | 9.100                      | mH           |
| Inductance (direct, H): | 9.100                      | mH           |
| Inductance Saturation:  | 9,000.000                  | Ams          |
| Motor Poles:            | 2                          |              |
| Motor Phase:            | 120                        | deg          |
| Mass:                   | 0.620                      | kg           |
| Force Constant:         | 26.700                     | N/Ams        |
| EMF Constant:           | 21.800                     | Vpeak/(m/s)  |
| Motor Resistance (H):   | 3.200                      | Ohm          |
| Maximum Voltage:        | 230                        | Vms          |
| Maximum Speed:          | 8,000                      | mm/s         |
| Pole Pitch:             | 32.000                     | mm           |

Note the Pole Pitch is 32.000 mm for Kollmorgen DDL motors. It can be changed in a custom motor file for non-Kollmorgen linear servo motors. This value also is shown/used in AXIS#.MOTOR.PITCH.

# AXIS#.MOTOR.PITCH

#### Description

This parameter is used with linear encoders. It defines a distance in millimeters which is determined by how the linear encoder is used.

- When used with a linear motor, it defines the pole-to-pole pitch. The pitch is the distance between two similar poles. Kollmorgen linear
  motors have a pitch of 32mm.
- When using a linear encoder in a dual loop configuration in which the linear encoder is used as a secondary position feedback, the distance specified is equal to the distance the linear encoder travels given one rotation of the rotary motor.

#### NOTE

This parameter is required to be configured for AXIS#.MOTOR.TYPE = 1 or when using a linear encoder as the AXIS#.PL.FBSOURCE.

#### Context

For more information see Motor.

#### Versions

| Action                      | Version          | Notes                                                                                                    |
|-----------------------------|------------------|----------------------------------------------------------------------------------------------------|
| Implemented                 | 02-00-00-        |                                                                                                    |
| Added dual loop<br>behavior | 02-09-03-<br>000 | AXIS#.MOTOR.PITCH was not previously included in the resolution calculation when using a linear encoder only as<br>a position source. In order to relate the rotary motor with the linear encoder for proper control, this parameter is now<br>required to be set. |

## Note the default for AXIS#.MOTOR.PITCH is 32.000 mm

|       | Terminal                                                                 |
|-------|--------------------------------------------------------------------------|
| -     | A command line interface to the device. Type a command and press return. |
| >AX   | IS1.MOTOR.PITCH                                                          |
| 32.00 | D [mm]                                                                   |
| >     |                                                                          |
| 1     |                                                                          |

# 5. Select Motor Temperature Sensor

STEP 1: Expand Motor in the tree and click on "Motor Temperature"

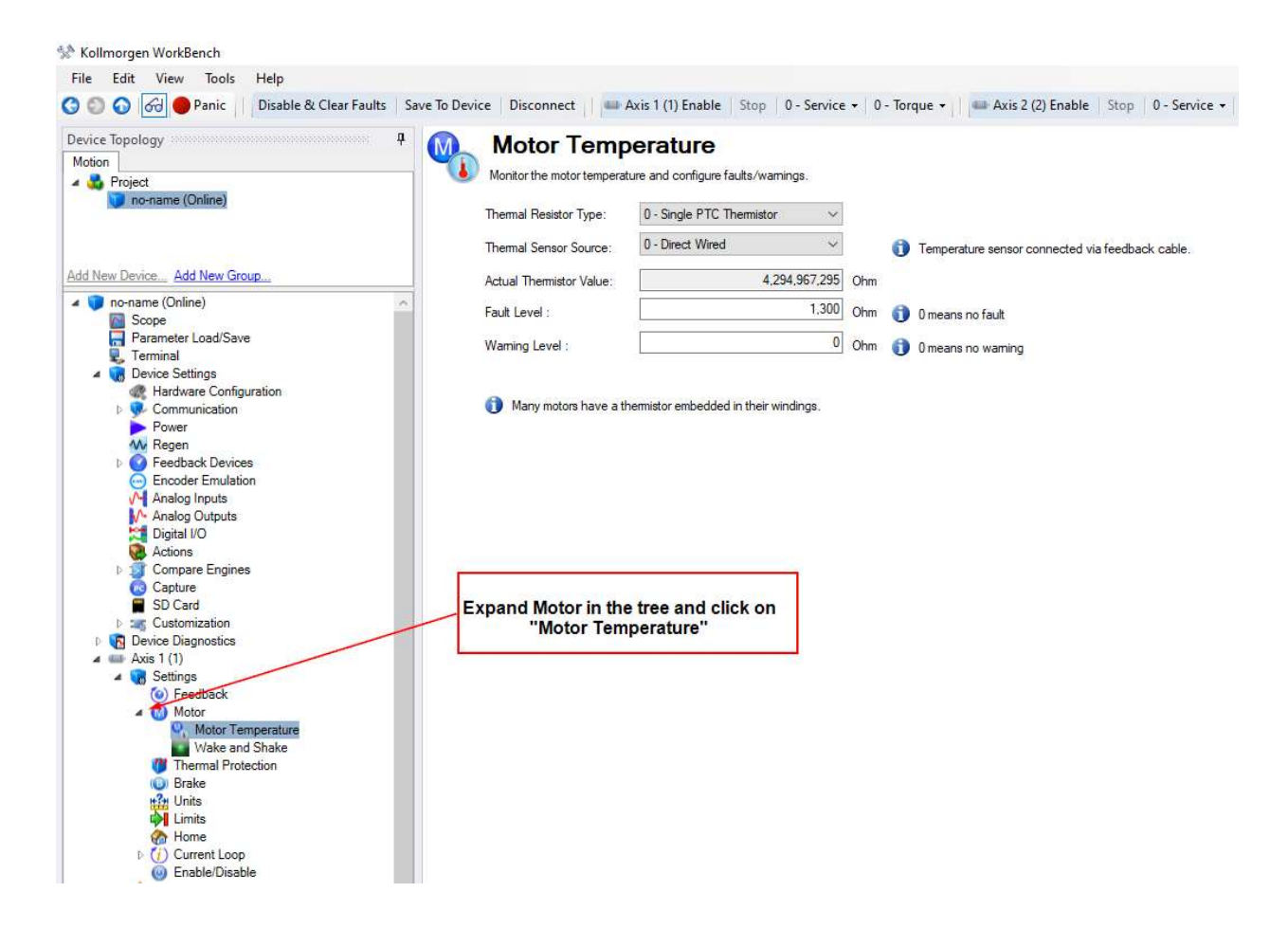

STEP 2: Select the "Thermal Resistor Type" from the listbox according to one of the following options depending on your motor model number's Thermal Protection Option.

1. Thermostat Option type "TR": PTC thermistor sensor

Kollmorgen DDL linear motors use a PTC thermistor sensor if the Thermostat Option selected is TR "Thermistor" (MOTOR.RTYPE = 0, "Single PTC Thermistor"). Set the value for the MOTOR.TEMPFAULT =1400.

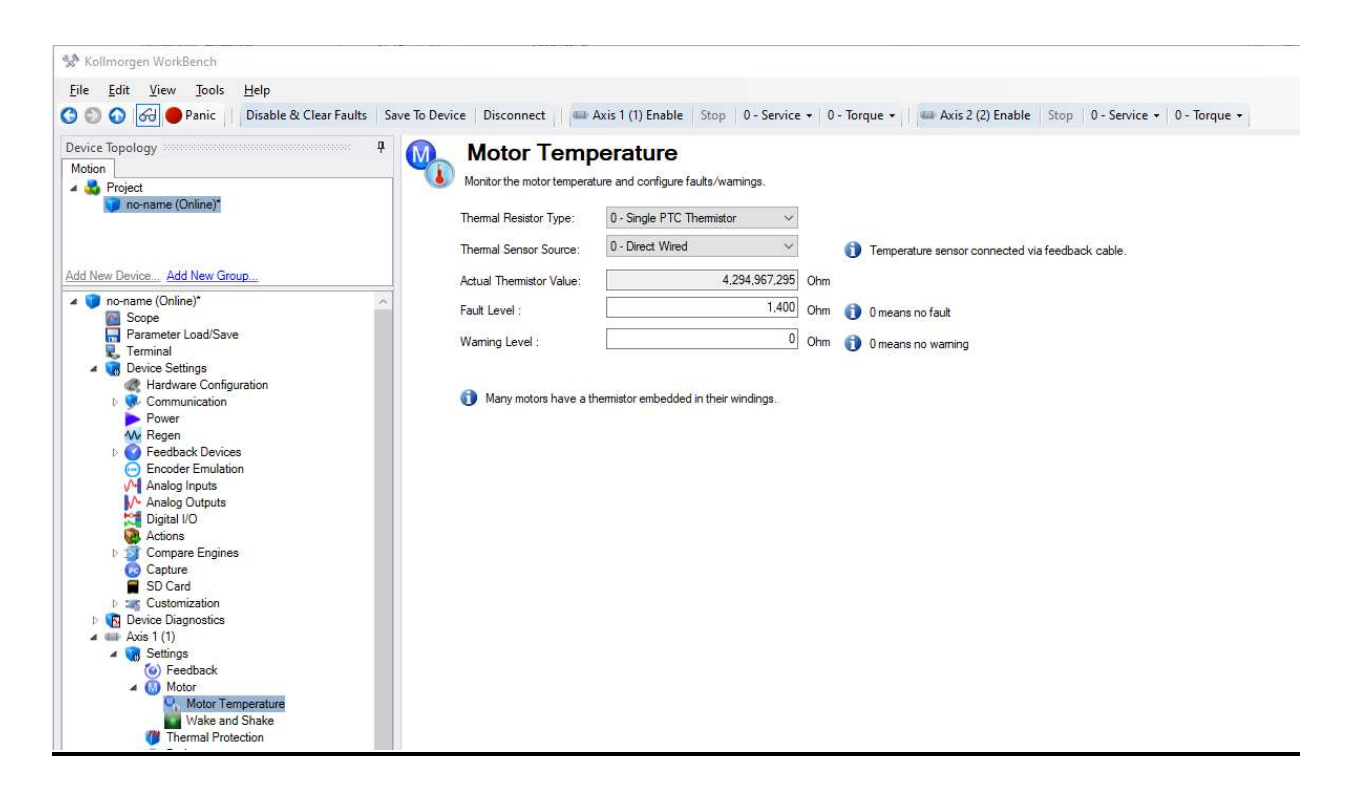

# 2. Thermostat Option type "TS": Thermal switch

Kollmorgen DDL linear motors use a thermal switch if the Thermostat Option selected is TS Thermostat (MOTOR.RTYPE = 5, "Thermal Switch")

| 🛠 Kollmorgen WorkBench                                                                                                    |                                                                                                    |
|----------------------------------------------------------------------------------------------------|----------------------------------------------------------------------------------------------------|
| <u>File Edit View Tools H</u> elp                                                                                                    |                                                                                                    |
| 3 💿 🕢 🧑 Panic 📋 Disable & Clear Faults 🛛 Save                                                                                                    | To Device   Disconnect   🖴 Axis 1 (1) Enable   Stop   0 - Service 🕶   0 - Torque 🗸   📾 Axis 2 (2) Enable   Stop   0 - Service 🔹   0 - Torque 🗸                            |
| Device Topology 7<br>Motion<br>A Project<br>Ton-name (Online)*                                                                                                    | Montor Temperature<br>Montor the motor temperature and configure faults/warnings.<br>Thermal Resistor Type: 5 - Thermal Switch<br>Thermal Sensor Source: 0 - Direct Wired |
| Add New Device Add New Group<br>Conservice Add New Group<br>Scope<br>Parameter Load/Save<br>Terminal<br>Device Settings<br>Power<br>Communication<br>Power<br>Wegen<br>Power<br>Peredback Devices<br>Encoder Emulation<br>Analog Inputs<br>Analog Inputs<br>Analog Uputs<br>Digital VO<br>Actions<br>So Card<br>So Card<br>So Card<br>So Card<br>So Settings<br>Axis 1 (1)<br>Settings<br>Wake and Shake | Many motors have a themistor embedded in their windings.                                                                                                    |

# 3. No Thermal Sensor

In the case a thermal sensor is not used in the application, the thermal protection setting can be set to 127-No Thermal Sensor.

| 😵 Kollmorgen WorkBench                                                                                                    |                                                                                                    |
|----------------------------------------------------------------------------------------------------|----------------------------------------------------------------------------------------------------|
| File Edit View Tools Help                                                                                                    |                                                                                                    |
| Ca Ca Car Faults Save                                                                                                    | e To Device Disconnect 🔲 Axis 1 (1) Enable Ston 0 - Service + 0 - Torque + 🔛 Axis 2 (2) Enable Ston 0 - Service + 0 - Torque +      |
| Device Topology 7<br>Motion<br>Project 7<br>no-name (Online)                                                                                                    | Motor Temperature<br>Monitor the motor temperature and configure faults/warnings.<br>Thermal Resistor Type: 127 - No Thermal Sensor |
| Add New Device Add New Group                                                                                                    |                                                                                                    |
| <ul> <li>no-name (Online)*</li> <li>Scope</li> <li>Parameter Load/Save</li> <li>Terminal</li> <li>Device Settings</li> <li>Hardware Configuration</li> <li>Communication</li> <li>Power</li> <li>Regen</li> <li>Feedback Devices</li> <li>Encoder Emulation</li> <li>Analog Inputs</li> <li>Analog Outputs</li> <li>Digrameter Light I/O</li> <li>Actions</li> <li>Capture</li> <li>SD Card</li> <li>Device Disgnostics</li> <li>Axis I (1)</li> <li>Settings</li> <li>Wake and Shake</li> <li>Themal Protection</li> </ul> |                                                                                                    |

## Note our demo setup used option 127-No Thermal Sensor

## 6. Select Feedback Type

Notes on the resolution setting are explained below.

Note from the Axis 1 Feedback screen the feedback source for commutation is Feedback 3 as well as the Velocity Loop and Position Loop feedback ( same as commutation ). This was selected during the motor configuration on the Motor screen.

| Kolimorgen workbench                                                                                                    |                                                |                                            |                                  |                                 |                              |
|----------------------------------------------------------------------------------------------------|------------------------------------------------|--------------------------------------------|----------------------------------|---------------------------------|------------------------------|
| Edit <u>View</u> <u>T</u> ools <u>H</u> elp                                                                                                    |                                                |                                            |                                  |                                 |                              |
| 🕥 🕢 🔴 Panic 🔢 Disable & Clear Fa                                                                                                    | ults Save To Device Disconn                    | ect 🔰 💷 Axis 1 (1) Enable 🛛 🗄              | itop 🛛 0 - Service 👻 🛛 0 - Torqu | e 🔹 📔 💷 Axis 2 (2) Enable 🛛 Sto | p 0 - Service • 0 - Torque • |
| ice Topology<br>tion<br>Project<br>In no-name (Online)*                                                                                                    | Feedb<br>Configures th<br>Control Loop Sources | Dack<br>e connection of feedbacks and loop | o sources for this axis.         |                                 |                              |
|                                                                                                    |                                                | 25 11 12                                   |                                  |                                 |                              |
|                                                                                                    | Commutation:                                   | 3-Feedback 3                               |                                  | I - No Encoder                  | Configure Feedback 3         |
| New Device Add New Group                                                                                                    | Velocity Loop:                                 | 0. Same as commutation                     | A Naturand                       | 1 - No Encoder                  | Configure Fronthasts 2       |
| 🔰 no-name (Online)*                                                                                                    | ^                                              | o oune do commutation                      | A NOLUSED                        | I - NO LINCOURI                 | Configure Feedback 3         |
| Scope                                                                                                    | Position Loop:                                 | 0 - Same as commutation                    | A Not used                       | 1 - No Encoder                  | Configure Feedback 3         |
| Terminal                                                                                                    |                                                |                                            |                                  |                                 | Compare reconductor          |
| 4 🥡 Device Settings                                                                                                    | Motion Sources                                 |                                            |                                  |                                 |                              |
| Communication     Power     Regen     Sectors     Feedback Devices     Feedback Devices     Fonder Emulation     Analog Inputs     Analog Inputs     Digital I/O     Actions     Compare Engines     Compare Engines     SO Card     SO Card     So Card     So Card     So Card     So Settings     So Settings | Electronic Gearing                             | 0-None v                                   | A Not used                       |                                 |                              |
| Feedback     Motor     Wotor     Wotor Temperature     Wotor Temperature                                                                                                    |                                                |                                            |                                  |                                 |                              |
| Thermal Protection                                                                                                    |                                                |                                            |                                  |                                 |                              |

Next expand Feedback Devices under Device Settings->Feedback Devices

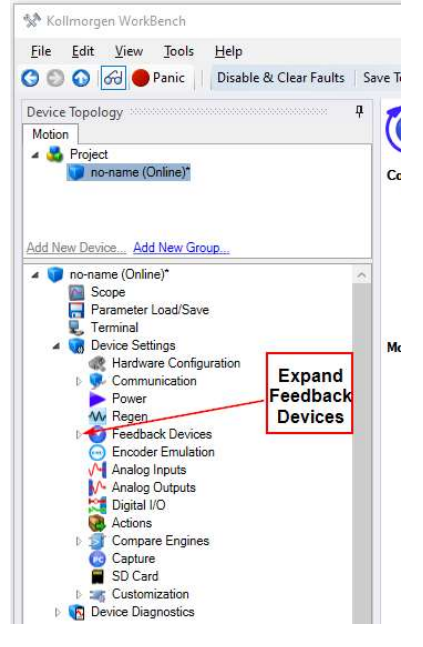

Click in the tree under Feedback Devices the Feedback number used (3 in this example).

Use the Feedback Selection listbox to select the encoder used in your application.

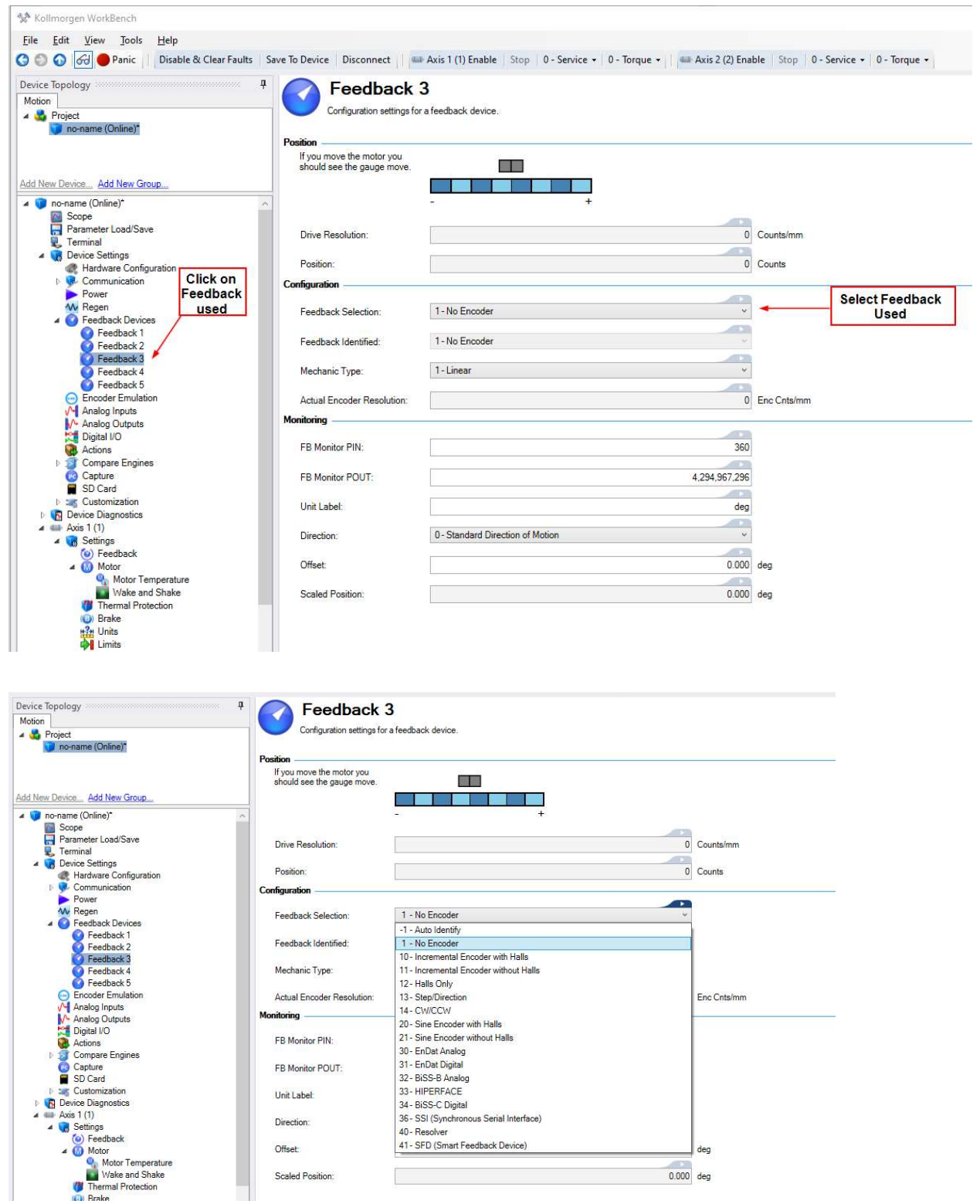

In this example our demo uses Incremental with Halls.

# 7. CONFIGURING ENCODER FEEDBACK RESOLUTION

Next the Encoder pitch must be entered. The following details and chart will assist in calculating and entering the correct value depending on your linear encoder specifications.

| Project                                                                                                    | Configuration settings for                           | a feedback device.                  |             |
|----------------------------------------------------------------------------------------------------|------------------------------------------------------|-------------------------------------|-------------|
| no-name (Online)*                                                                                                    |                                                      |                                     |             |
|                                                                                                    | Position                                             |                                     |             |
| v Device Add New Group                                                                                                    | If you move the motor you should see the gauge move. | <b>O</b>                            |             |
| Add New Group                                                                                                    |                                                      | Halls                               |             |
| no-name (Online)"                                                                                                    | A                                                    | - + • • • • • • •                   |             |
| Parameter Load/Save                                                                                                    |                                                      |                                     |             |
| L Terminal                                                                                                    | Drive Resolution:                                    | 134,217,728                         | Counts/mm   |
| Bevice Settings                                                                                                    |                                                      |                                     |             |
| Real Hardware Configuration                                                                                                    | Position:                                            | 671,089                             | Counts      |
| Description Sector Sector S | Cartan                                               |                                     |             |
| > Power                                                                                                    | Configuration                                        |                                     |             |
| W Regen                                                                                                    | Feedback Selection:                                  | 10 - Incremental Encoder with Halls |             |
| Eeedback Devices                                                                                                    | reedback Selection.                                  |                                     |             |
| Feedback 2                                                                                                    | Foodback Identified:                                 | 10- Incremental Encoder with Halls  |             |
| Feedback 3                                                                                                    | reedback identified.                                 | To indemendi Elected war helis      |             |
| Feedback 4                                                                                                    | Mechanic Type:                                       | 1 - Linear v                        |             |
| Feedback 5                                                                                                    | Providine Type.                                      |                                     |             |
| Encoder Emulation                                                                                                    | Encoder Pitch:                                       | 20 000 000                          | nm/line     |
| Analog Inputs                                                                                                    |                                                      |                                     |             |
| Digital I/O                                                                                                    | Actual Encoder Resolution:                           | 200                                 | Enc Cnts/mm |
| Actions                                                                                                    |                                                      |                                     |             |
| D State Compare Engines                                                                                                    | Monitoring                                           |                                     | ŭ.          |
| 🔞 Capture                                                                                                    | EB Monitor PIN                                       | 360                                 |             |
| SD Card                                                                                                    | TB Motilior Thy.                                     | 350                                 |             |
| Eustomization                                                                                                    | EP Manitar POUT                                      | 4 204 007 200                       |             |
| Avia 1 (1)                                                                                                    | PB Monitor POOT.                                     | 4,234,307,230                       |             |
| A Settings                                                                                                    | lint i shal:                                         | dea                                 |             |
| (a) Feedback                                                                                                    | Unit Label.                                          | Gey                                 |             |
| 🔺 🔟 Motor                                                                                                    | Direction                                            | 0 - Standard Direction of Motion    |             |
| Notor Temperature                                                                                                    | Direction.                                           |                                     |             |
| Wake and Shake                                                                                                    | Offeet                                               | 0.000                               | dea         |
| Thermal Protection                                                                                                    | Unser                                                | 0.000                               | ucy         |
| U Brake                                                                                                    | Control Devision                                     | 0.050                               | 4.00        |

In this demo an incremental encoder was used.

To determine the Encoder pitch in nanometer/line use the following diagram and chart.

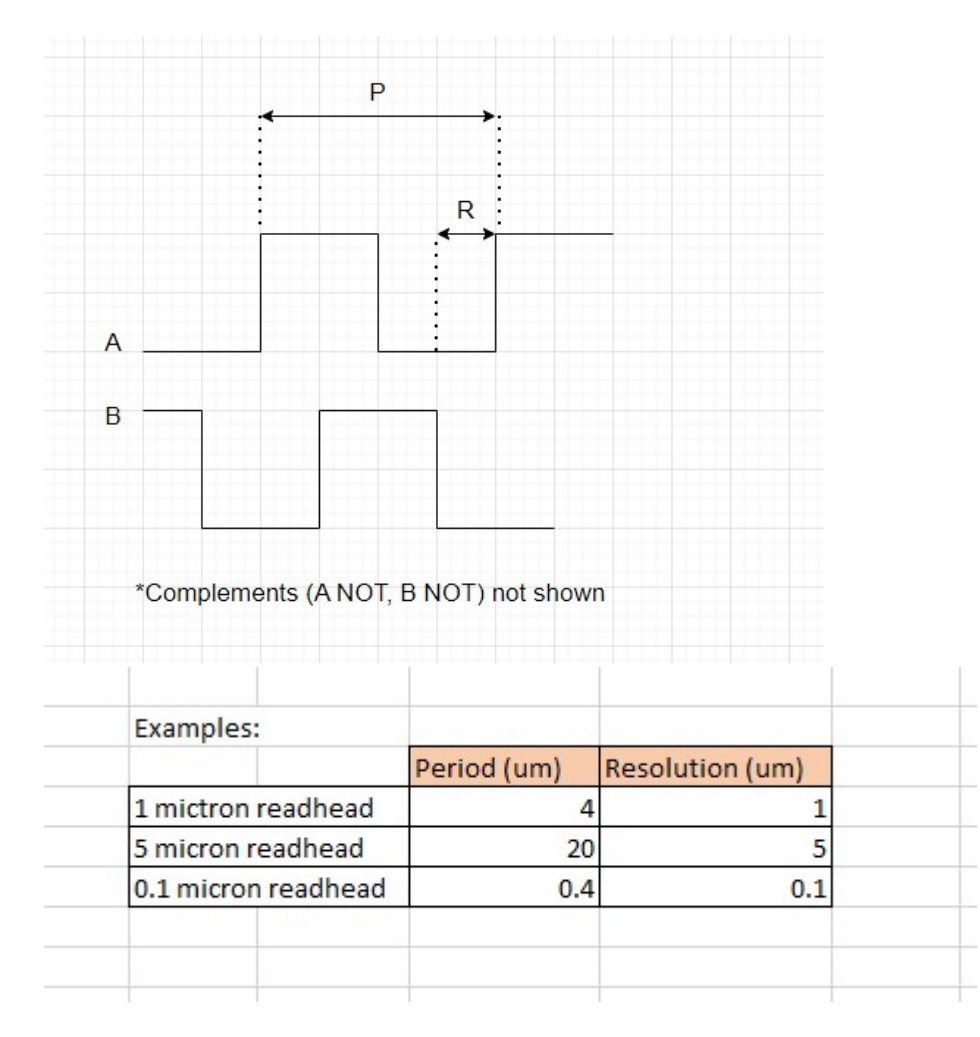

Encoder Resolution (R) = R um

Encoder Resolution per Period (P) um/line = Encoder Resolution (R)(um) \* 4

$$Encoder pitch\left(\frac{nm}{line}\right) = Encoder Resolution Per Period (P)\left(\frac{um}{line}\right) * \frac{1000 nm}{1 um}$$
$$Actual Encoder Resolution \left(\frac{counts}{mm}\right)$$
$$= Encoder Resolution (R) (counts/um) * \frac{1000 um}{1 mm}$$

Example as in our case.

1 um readhead

1 count per 1 um

Encoder Resolution (R) = 1 um or 1 count per um

Encoder Resolution per Period (P) $\frac{um}{line} = 1(um) * 4 = 4 um/line$ 

Encoder pitch 
$$\left(\frac{nm}{line}\right) = 4\left(\frac{um}{line}\right) * \frac{1000 nm}{1 um} = 4000 nm/line$$

Actual Encoder Resolution  $\left(\frac{counts}{mm}\right) = 1 \left(\frac{counts}{um}\right) * \frac{1000 um}{1 mm} = 1000 counts/mm$ 

| Encoder<br>Equivalent<br>Resolution<br>μm<br>(1 count) | Encoder Pitch<br>nm/line<br>( nm/period) | Actual<br>Encoder Resolution<br>Counts/mm<br>(Read-only) |
|--------------------------------------------------------|------------------------------------------|----------------------------------------------------------|
| 50                                                     | 200000                                   | 20                                                       |
| 40                                                     | 160000                                   | 25                                                       |
| 25                                                     | 100000                                   | 40                                                       |
| 20                                                     | 80000                                    | 50                                                       |
| 10                                                     | 40000                                    | 100                                                      |
| 5                                                      | 20000                                    | 200                                                      |
| 2.5                                                    | 10000                                    | 400                                                      |
| 2                                                      | 8000                                     | 500                                                      |
| 1                                                      | 4000                                     | 1000                                                     |
| 0.5                                                    | 2000                                     | 2000                                                     |
| 0.4                                                    | 1600                                     | 2500                                                     |
| 0.2                                                    | 800                                      | 5000                                                     |
| 0.1                                                    | 400                                      | 10000                                                    |
| 0.05                                                   | 200                                      | 20000                                                    |
| 0.02                                                   | 80                                       | 50000                                                    |
| 0.01                                                   | 40                                       | 100000                                                   |

# **FB#.LINEPITCH**

#### Description

This parameter defines the line pitch for linear encoders in nm per line. This is only used when using linear motor types. For rotary motors, see <u>FB.ENCLINES</u>.

#### Context

See Feedback # View and FB#.MECHTYPE.

#### Versions

Action Version Notes
Implemented 02-00-00000

#### General Information

| Read/Write              |
|-------------------------|
| nm/line                 |
| 0.001 to<br>2000000.000 |
| 20,000                  |
| Integer                 |
| Yes                     |
|                         |

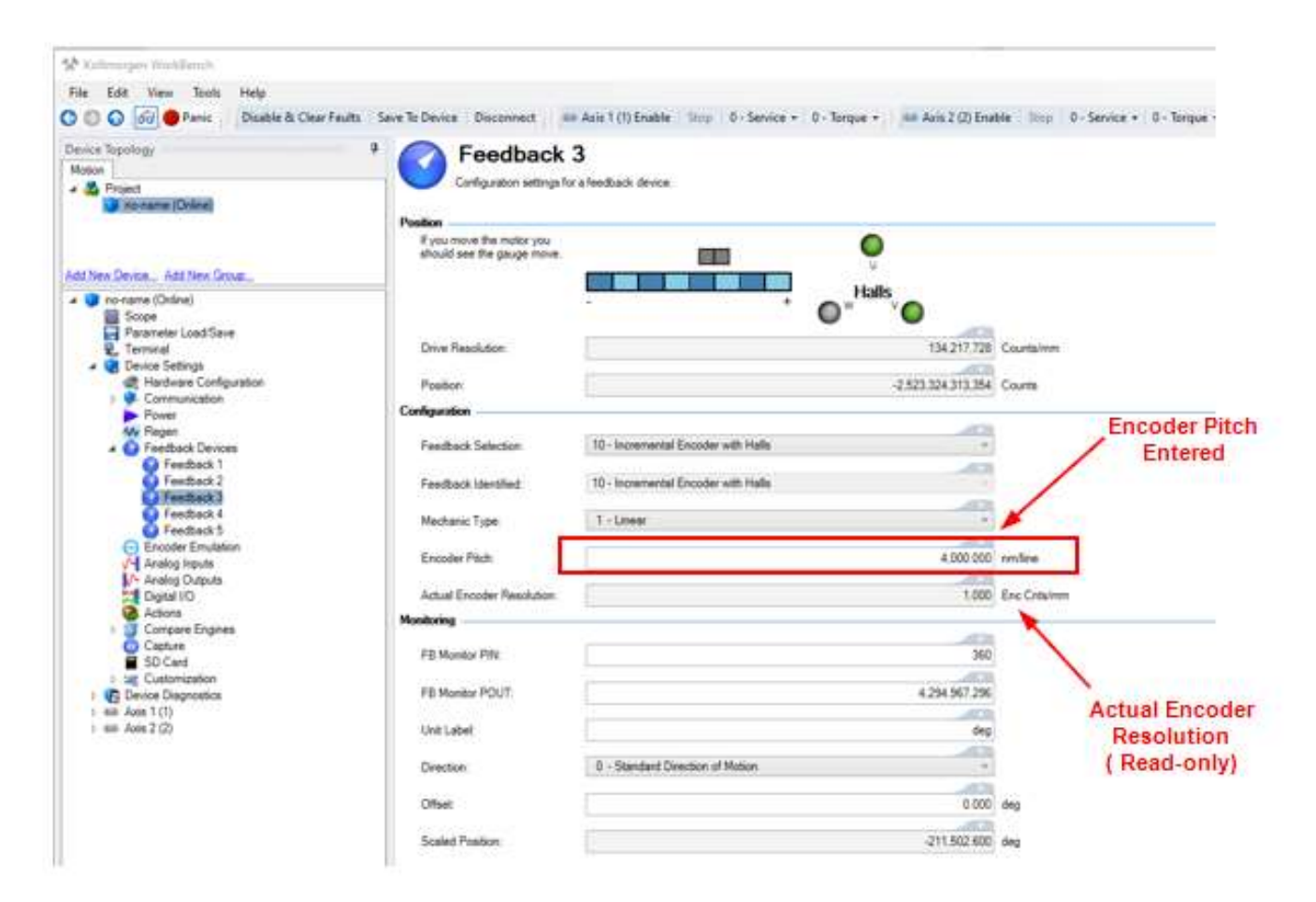

# 8. Test Encoder Direction and Resolution

The direction of the encoder, the motor phase sequence, and hall sequence all need to match exactly. The hall phasing also needs to match the motor phasing exactly. This is very difficult to do by trial and error. **Axis Direction has to be set to zero** ("AXIS1.DIR=0" or "AXIS2.DIR=0")

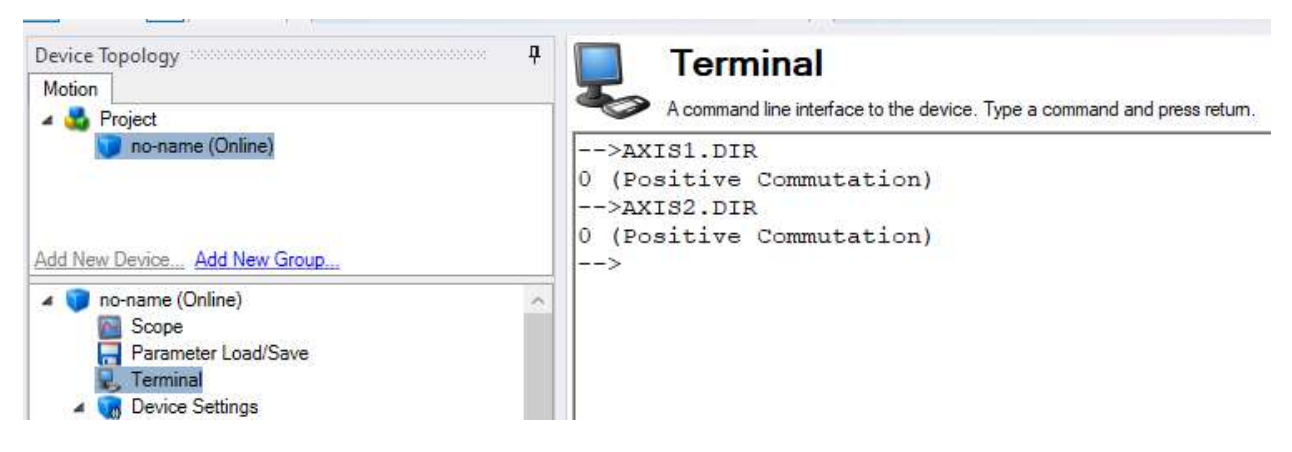

IMPORTANT NOTE: On the Feedback screen there is a setting (FB#.SCALED.DIR) which is for monitoring and not related to Commutation Direction (i.e. AXIS#.DIR).

| Edit View Tools Help                  |                             |                                                                      |                      |
|---------------------------------------|-----------------------------|----------------------------------------------------------------------|----------------------|
|                                       |                             |                                                                      |                      |
| 🕘 🕢 🥌 Panic 🔢 Disable & Clear Fault:  | s Save lo Device Disconnect | Axis 1 (1) Enable Stop 0 - Service + 0 - Iorque + 🛛 🏎 Axis 2 (2) Ena | ble Stop 0 - Service |
| ce Topology                           | P C Eeedback                | 3                                                                    |                      |
| ion                                   | I EEUDACK                   | J                                                                    |                      |
| Project                               | Configuration settings for  | r a feedback device.                                                 |                      |
| no-name (Online)                      |                             |                                                                      |                      |
| · · · · · · · · · · · · · · · · · · · | Position                    |                                                                      |                      |
|                                       | If you move the motor you   |                                                                      |                      |
|                                       | should see the gauge move.  |                                                                      |                      |
| New Device Add New Group              |                             |                                                                      |                      |
| an anna (Online)                      |                             | Halls                                                                |                      |
| Sooo                                  | ~                           | - + • • •                                                            |                      |
| Parameter Load/Save                   |                             |                                                                      |                      |
| Terminal                              | Drive Resolution:           | 134.217.728                                                          | Counts/mm            |
| Device Settings                       |                             |                                                                      |                      |
| Rendware Configuration                | Position                    | 402 653                                                              | Counts               |
| Communication                         |                             | 100,000                                                              | o o o o o o o        |
| Power                                 | Configuration               |                                                                      |                      |
| W Regen                               |                             |                                                                      |                      |
| Feedback Devices                      | Feedback Selection:         | 10 - Incremental Encoder with Halls                                  |                      |
| Feedback 1                            |                             |                                                                      |                      |
| Feedback 2                            | Feedback Identified:        | 10- Incremental Encoder with Halls                                   |                      |
| Feedback 3                            |                             |                                                                      |                      |
| Feedback 4                            | Mechanic Type:              | 1 - Linear v                                                         |                      |
| Encoder Emulation                     |                             |                                                                      |                      |
| Analog Inputs                         | Encoder Pitch:              | 4,000.000                                                            | nm/line              |
| Analog Outputs                        |                             |                                                                      |                      |
| Digital I/O                           | Actual Encoder Resolution:  | 1,000                                                                | Enc Cnts/mm          |
| Actions                               | Marine                      |                                                                      |                      |
| 🖻 🛐 Compare Engines                   | Monitoring                  |                                                                      |                      |
| Capture Capture                       | ER Monitor PIN              | 360                                                                  |                      |
| SD Card                               | T B Monitor T IN.           | 330                                                                  |                      |
| E ustomization                        | ED Marine DOUT              | 4 204 007 200                                                        |                      |
| Device Diagnostics                    | PB Monitor POUT:            | 4,234,367,236                                                        |                      |
| AXIS I (1)                            | IL NE LEL                   |                                                                      |                      |
| Gettings     Gettings                 | Unit Label:                 | deg                                                                  | NOT the              |
| b Motor                               |                             |                                                                      | same as              |
| Thermal Protection                    | Direction:                  | V - Standard Direction of Motion Y                                   | AVIS# DIPUU          |
| <ul> <li>Brake</li> </ul>             |                             |                                                                      | - AAIS#.DIR!!!!      |
|                                       | Offset                      | 0.000                                                                | deg                  |
| Units                                 | . 100556.002                |                                                                      |                      |
| Hinits                                |                             |                                                                      |                      |

From the commutation drawings in Figure 2 the motor "positive" direction is toward the end of the motor where the wires exit the motor.

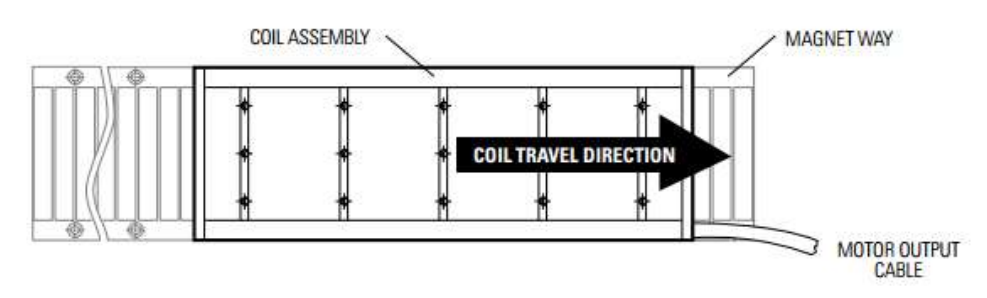

The Feedback test available is the movement of the indicator on the Feedback screen for the given Feedback# of the motor ( i.e. linear encoder ).

| 🛠 Kollmorgen WorkBench                                                               |                                                                                                    |                                                                                |                                               |
|--------------------------------------------------------------------------------------|----------------------------------------------------------------------------------------------------|--------------------------------------------------------------------------------|-----------------------------------------------|
| File Edit View Tools Help                                                            |                                                                                                    |                                                                                |                                               |
| 🔇 🕥 🕢 🔴 Panic 🔢 Disable & Clear Faults 🛛 S                                           | ave To Device   Disconnect                                                                                 | Axis 1 (1) Enable   Stop   0 - Service +   0 - Torque +   💷 Axis 2 (2) Ena     | ble Stop 0 - Service - 0 - Torque -           |
| Device Topology 7<br>Motion Project Not noname (Online) Add New Device Add New Group | Feedback Configuration settings for<br>Position<br>If you move the motor you<br>should see the gauge move. | This indicator should move left to rig<br>motor is moved in the direction of t | pht (positive) when the he motor output cable |
| To-name (Online)     Scope     Parameter Load/Save                                   |                                                                                                    | + • Halls                                                                      |                                               |
| Terminal     Device Settings                                                         | Drive Resolution:                                                                                          | 134,21/,/28                                                                    | Counts/mm                                     |
| Rardware Configuration                                                               | Position                                                                                                   | -2,496,449,741                                                                 | Counts                                        |
| Communication                                                                        | Configuration                                                                                              |                                                                                | 5.<br>                                        |
| Regen<br>Geedback Devices<br>Feedback 1                                              | Feedback Selection:                                                                                        | 10 - Incremental Encoder with Halls v                                          |                                               |
| Feedback 2 Used.                                                                     | Feedback Identified:                                                                                       | 10 - Incremental Encoder with Halls                                            |                                               |
| Feedback 4<br>Feedback 5                                                             | Mechanic Type:                                                                                             | 1 - Linear 🗸                                                                   |                                               |
| Encoder Emulation     Analog Inputs                                                  | Encoder Pitch:                                                                                             | 4,000.000                                                                      | nm/line                                       |
| Digital I/O                                                                          | Actual Encoder Resolution:                                                                                 | 1,000                                                                          | Enc Cnts/mm                                   |
| Actions                                                                              | Monitoring                                                                                                 | °                                                                              |                                               |
| Compare Engines                                                                      | FB Monitor PIN:                                                                                            | 360                                                                            |                                               |
| Customization     Evice Diagnostics                                                  | FB Monitor POUT:                                                                                           | 4.294,967,296                                                                  |                                               |
| Axis 1 (1)<br>Settings<br>() Feedback                                                | Unit Label:                                                                                                | deg                                                                            |                                               |
| Motor<br>W Thermal Protection                                                        | Direction:                                                                                                 | 0 - Standard Direction of Motion v                                             |                                               |
| Brake     Marke     Marke     Marke     Marke     Marke                              | Offset:                                                                                                    | 0.000                                                                          | deg                                           |
| Home                                                                                 | Scaled Position:                                                                                           | -209.250                                                                       | deg                                           |

If the encoder is counting in the wrong direction, swap the Sine+ and Sine- signal or the A and A\ signal. If this cannot be done if the Data channels of the encoder are being used. If changing the feedback direction is not possible, use Appendix A (Page 29) for the wiring configuration of the Hall sensors and the motor power connections.

# 9. Checking Motor Feedback Resolution

The feedback resolution can be tested by marking two lines on the magnet way 32mm apart. You can use whatever length you want, but longer is more accurate.

STEP 1: Click on Units for the given Axis used.

STEP 2: Change the User Units to "mm", "mm/s", and "mm/s^2"

STEP 3: Move the motor from one line to the other and see if the position counter changes the correct amount in the correct direction. HINT: You can use AXIS#.HOME.SET in Workbench Terminal to zero the position feedback where # is 1 or 2 for the axis number in the command.

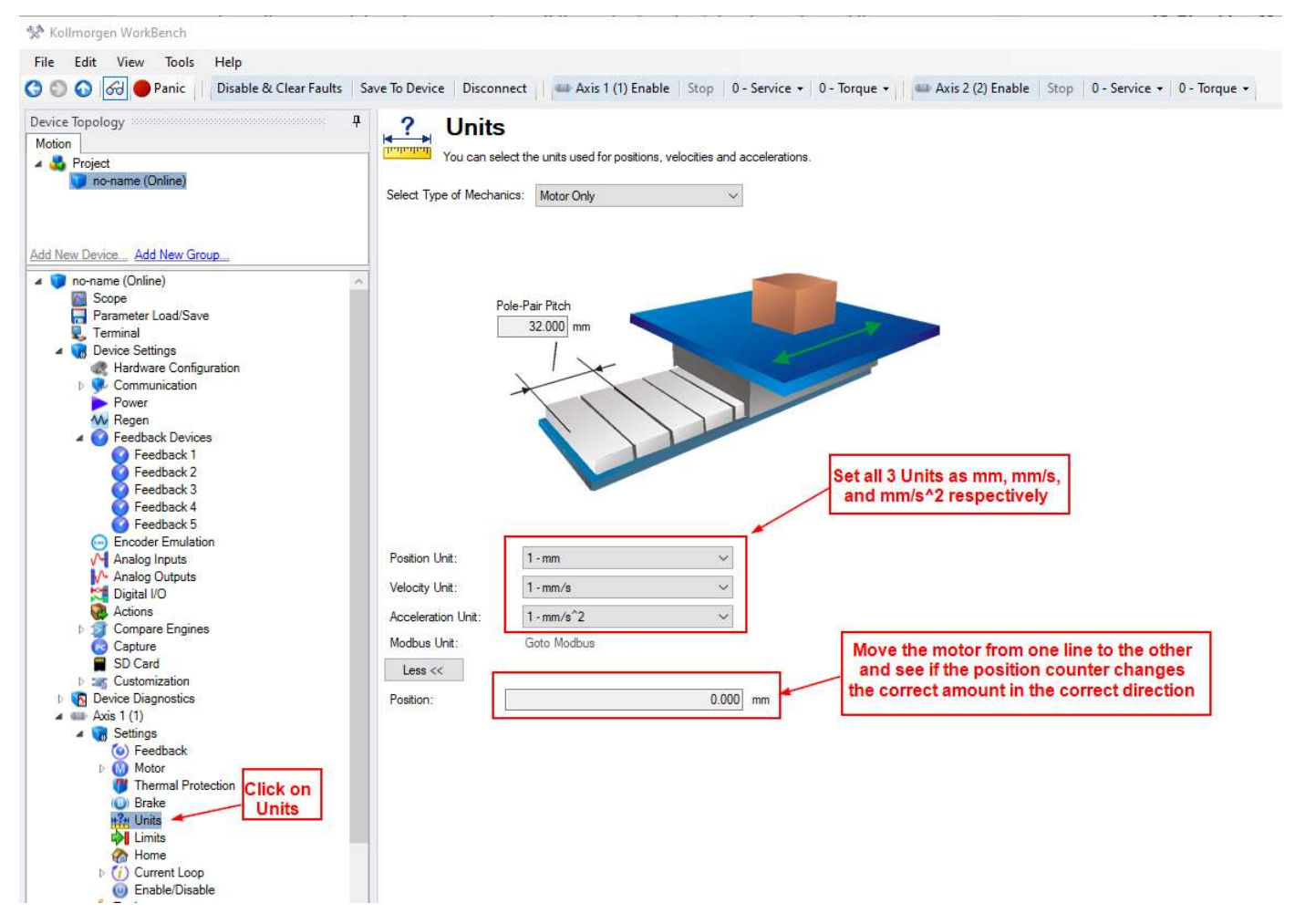

If the position display does not match the distance the motor is moved, you may need to revisit the encoder scaling section of this manual or confirm the feedback device scale.

# 10. Check Motor Phasing of Any Servo Motor

This is useful for commissioning a third-party motor, as well as any frameless Kollmorgen motor, or any servo motor for which the phasing is unknown.

This part of the setup will require a two channel oscilloscope with isolated channels. Move the motor in the positive direction based on the motor manufactures specification. The AKD2G commutates a motor in the phase sequence of U V W in the positive direction.

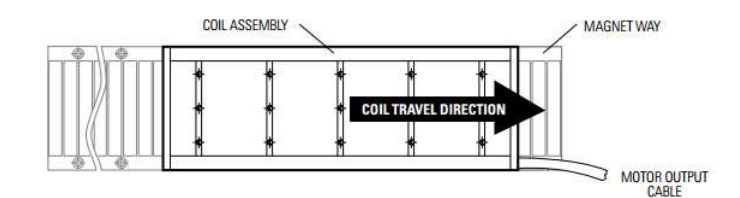

When determining the motor phasing, the U phase (U phase with reference to V phase) will lead the back emf voltage waveform by 120° of the V phase (V phase with reference to W phase).

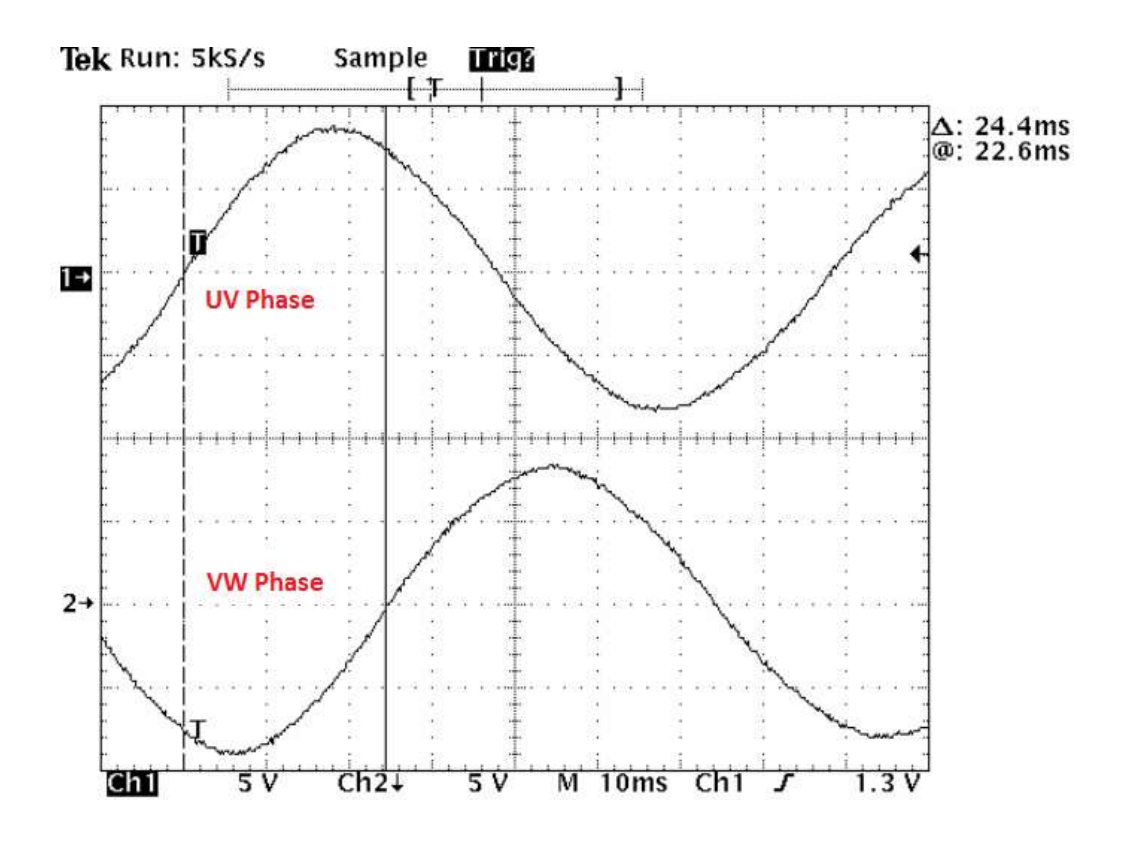

While moving the motor in a positive direction the motor V phase (V phase with reference to W phase) will lead the back emf voltage waveform by 120° of W phase (W phase with reference to U phase).

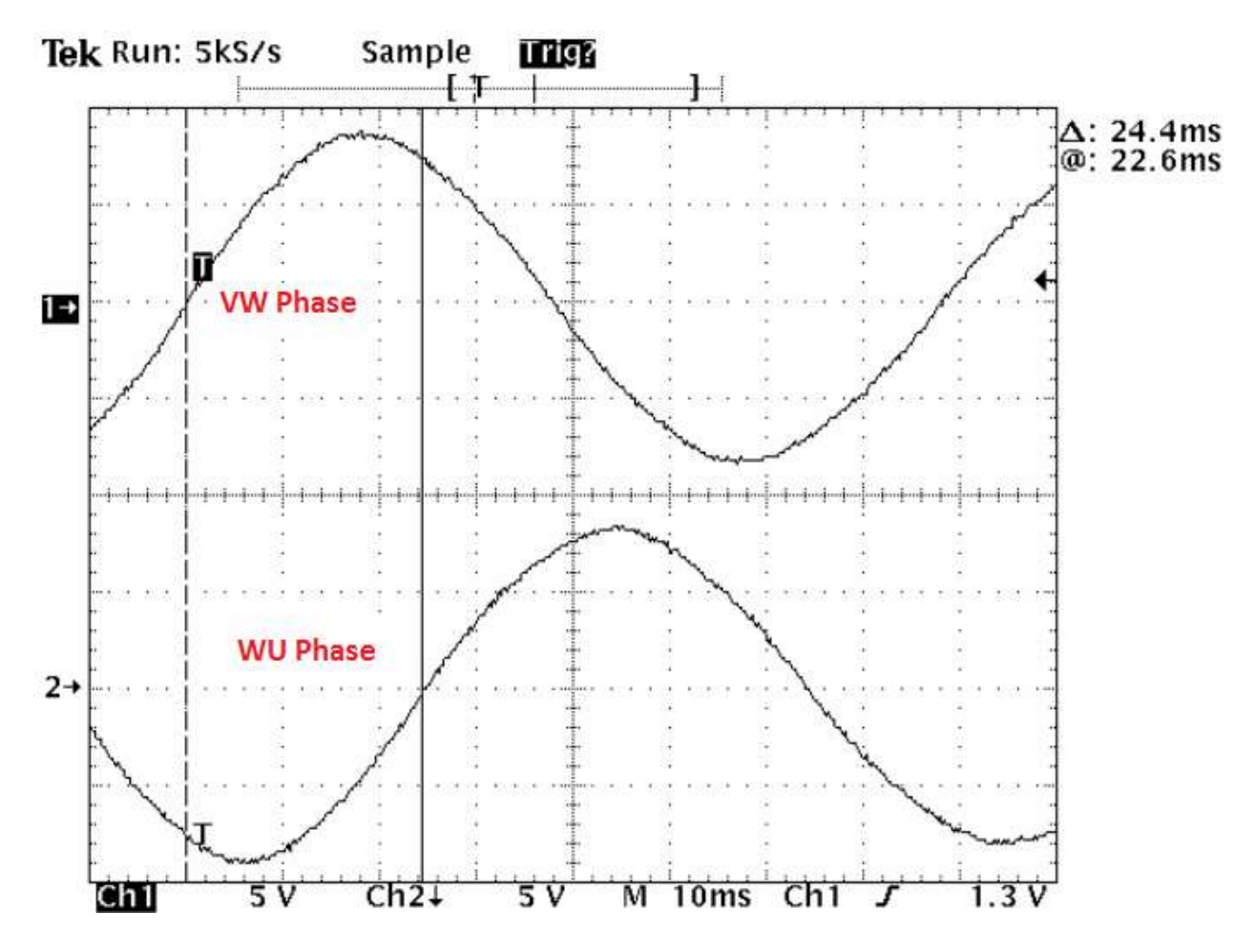

Use Figure 2 to determine the Hall Sensor alignment of the motor. Make sure the feedback position value (PL.FB) is counting in the positive direction.

## 11. Test Hall Sequence When Moving Motor in the Positive Direction

The hall phasing can be check with the parameter FB#..HALLSTATE in terminal. This is a binary value, where "001" is Hall U, "010" is Hall V, and "100" is Hall W.

#### **FB#.HALLSTATE**

#### Description

FB#.HALLSTATE reads the Hall switch values (encoder feedback only).

The value is the sum of the three hall bit states, where FB#.HALLSTATE = Hall U + Hall V + Hall W. If the hall is not active, it returns 0. When a hall is active, each hall contributes the following value to the sum:

| • | Hall W = 1  |
|---|-------------|
| • | Hall V = 2  |
|   | Hall II = 4 |

| Value | Hall W | Hall V | Hall U |
|-------|--------|--------|--------|
| 1     | V      |        | -2     |
| 2     | -      | V      | -      |
| 3     | V      | N      | - )    |
| 4     | 20     | -31    | N      |
| 5     | V      | -      | V      |
| 6     | 27     | V      | V      |

The following sequences indicate the direction of rotation.

 Sequence
 Direction

 1,5,4,6,2,3,1
 Positive

 1,3,2,6,4,5,1
 Negative

These commands are not recordable on FB1 and FB2. For recording on FB1 and FB2, see <u>FB#.MONITOR#.SOURCE</u> and <u>FB#.MONITOR#.DATA</u>.

#### Versions

Action Version Notes Implemented 02-00-00000

| General Information           |                                                  | What does this mean? |
|-------------------------------|--------------------------------------------------|----------------------|
| Туре                          | Read Only                                        |                      |
| Units                         | Terminal: Binary<br>Scope: N/A                   |                      |
| Range                         | Terminal: See description above<br>Scope: 1 to 6 |                      |
| Default Value                 | N/A                                              |                      |
| Data Type                     | Terminal: String<br>Scope: Integer               |                      |
| Stored in Non Volatile Memory | No                                               |                      |

#### FB#.HALLMAP.U

#### Description

FB# HALLMAP. U reads and writes to a mapping register used to correct mis-wired motors without physically changing the wiring. This keyword only effects feedback devices that have halls (see FB#.SELECT for feedback types with halls).

| 0 The output is the U input value. (Default)<br>1 The output is the V input value. (Swap U with V)<br>2 The output is the W input value. (Swap U with W)<br>3 The output is fixed at 0.                                                                                                    |               |
|----------------------------------------------------------------------------------------------------|---------------|
| The output is the V input value. (Swap U with V)     The output is the W input value. (Swap U with W)     The output is fixed at 0.     The output is fixed at 0.                                                                                                    |               |
| 2 The output is the W input value. (Swap U with W)<br>3 The output is fixed at 0.                                                                                                    |               |
| 3 The output is fixed at 0.                                                                                                    |               |
| 4 The state of the state of the state of |               |
| 4 I ne output is U input inverted value. (When input U=0, U                                                                                                    | output is 1)  |
| 5 The output is V input inverted value. (When input V=0, U                                                                                                    | output is 1)  |
| 6 The output is W input inverted value. (When input W=0, U                                                                                                    | J output is 1 |
| 7 The output is fixed at 1.                                                                                                    | 111           |

Implemented 02-10-00-000

#### **General Information**

| Туре                          | Read/Write |
|-------------------------------|------------|
| Units                         | N/A        |
| Range                         | 0 to 7     |
| Default Value                 | 0          |
| Data Type                     | Integer    |
| Stored in Non Volatile Memory | Yes        |

# Hall Sensor Sequence when FeedBack (PL.FB) Is Counting Positive

## Using the Scope is easier to capture and analyze.

![](_page_39_Figure_9.jpeg)

# Hall Sensor Sequence when FeedBack (PL.FB) Is Counting Positive

Note with the AKD2G the FB#.HALLSTATE only reports the decimal value. I checked this with Terminal and the sequence reported was 1, 5, 4, 6, 2, 3, 1.

| Step(CW) | FB#.HALLSTATE |
|----------|---------------|
| 1        | 1             |
| 2        | 5             |
| 3        | 4             |
| 4        | 6             |
| 5        | 2             |
| 6        | 3             |
| 1        | 1             |

![](_page_41_Figure_0.jpeg)

![](_page_41_Figure_1.jpeg)

Figure 2

When using a Kollmorgen DDL motor, **MOTOR.PHASE = 120** when the feedback direction is positive toward the "Lead Exit End" of motor (that is, the end of the motor where the leads come out), and when the hall alignmet and motor phasing match exactly as shown in Figure 2.

## 13. <u>How to Verify the Motor's Commutation Alignment Angle</u> (MOTOR.PHASE)

STEP 1: Set the Wake & Shake Current for the axis used (b7axis 1 or axis 2) equal to continuous of your linear motor in the Terminal Screen.

The keyword is AXIS#.WS.IMAX where # is 1 or 2 for the axis number.

![](_page_42_Picture_3.jpeg)

The continuous current rating of the motor can be seen from the Motor screen.

| tion                                            | Motor These parameters describe the Motor Properties | ne motor attached to this drive.   |              |
|-------------------------------------------------|------------------------------------------------------|------------------------------------|--------------|
|                                                 | Motor Name:                                          | ICD05030A1                         | Select Motor |
| New Device Add New Group                        | Motor Type:                                          | 1 - Linear, Permanent Ma $ 	imes $ | Create Motor |
| no-name (Online)*                               | Motor Autoset:                                       | 0 - Off 🛛 🗸                        |              |
| Parameter Load/Save                             | Continuous Current:                                  | 2.100                              | Arms         |
| Verminal     Verminal     Verminal     Verminal | Peak Current:                                        | 7.900                              | Arms         |
| Rendware Configuration                          | Coil Thermal Constant:                               | 2.180                              | mHz          |
| Power                                           | Inductance (quad, I-l):                              | 9.100                              | mH           |
| W Regen                                         | Inductance (direct, I-I):                            | 9.100                              | mH           |
| Feedback 1                                      | Inductance Saturation:                               | 9,000.000                          | Arms         |
| Feedback 2                                      | Motor Poles:                                         | 2                                  |              |
| Feedback 4                                      | Motor Phase:                                         | 120                                | deg          |
| Encoder Emulation                               | Mass:                                                | 0.620                              | kg"cm^2      |
| Analog Inputs                                   | Force Constant:                                      | 26.700                             | Nm/Ams       |
| Digital I/O                                     | EMF Constant:                                        | 21.800                             | Vpeak/(m/s)  |
| Sompare Engines                                 | Motor Resistance (H):                                | 3.200                              | Ohm          |
| Capture                                         | Maximum Voltage:                                     | 230                                | Vms          |
| Customization                                   | Maximum Speed:                                       | 8,000                              | rpm          |
| Device Diagnostics Axis 1 (1)                   | Pole Pitch:                                          | 32.000                             | mm           |

Returning to the Terminal set the AXIS#.WS.IMAX to the continuous current rating from the Motor screen.

|       | Terminal                                                                 |
|-------|--------------------------------------------------------------------------|
| -     | A command line interface to the device. Type a command and press return. |
| >AX   | IS1.WS.IMAX 2.1                                                          |
| 2.100 | [Arms]                                                                   |
| >     |                                                                          |

# STEP 2:Setup the Wake and Shake Routine.

Navigate to the Wake and Shake screen under the Axis#->Settings->Motor->Wake and Shake.

| 🛠 Kollmorgen WorkBench                                                                                                    | n she althanta the the she                                                                                                    |                                                                                        |                                        |
|----------------------------------------------------------------------------------------------------|----------------------------------------------------------------------------------------------------|----------------------------------------------------------------------------------------|----------------------------------------|
| File Edit View Tools Help                                                                                                    |                                                                                                    |                                                                                        |                                        |
| 🔇 🗐 🕢 🔗 🔴 Panic 🔢 Disable & Clear Faults 🛛 Sa                                                                                                    | ive To Device 🛛 Disconnect 👘 🖾 Axis 1 (1)                                                                                                    | Enable Stop 0 - Service - 0 - Torque - 📟 Axis 2 (2) Enable Stop                        | 0 - Service • 0 - Torque •             |
| Device Topology 4<br>Motion<br>Contract (Online)*                                                                                                    | Wake and Shake will determine align<br>Wake and Shake will determine align<br>Mode<br>Sets the method used for Wake and Shake<br>0 - Standard Wake and Shake | B<br>ment offset between feedback and the electrical phases of the motor.              | Arm<br>Am Idle<br>Motor Phase: 120 deg |
| Add New Device Add New Group                                                                                                    | Complete de la                                                                                                    |                                                                                        |                                        |
| no-name (Online)*     Scope     Parameter Load/Save     Terminal                                                                                                    | Mode:                                                                                                    | 1 - Active V                                                                           |                                        |
| Terminal     Genico Sattings     Hardware Configuration     Foreir     Hardware Configuration     Foreir     Communication     Foreir     Feedback Devices     Feedback 2     Feedback 2     Feedback 4     Feedback 4     Feedback 4     Feedback 4     Feedback 4     Feedback 5     Concoder Emulation     Analog Diputs     Point 10     Compare Engines     Costure     SD Card     SD Card     SD Card     SD Card     So Card     So Feedback     So Feedback     So Feedback     So Feedback     So Feedback     So Feedback     So Feedback     So Feedback     So Feedback     So Feedback     So Feedback     So Setback     So Setba | Settings<br>Number of Wake and Shake Loops:<br>Time the current vector applied to motor:<br>Maximum allowed velocity:<br>More applied to motor:<br>More >>   | Courts           2         ma           53333         mm/s           2.100         Ams |                                        |

Change the Wake and Shake mode to 2-Auto Wake and Shake and click on the "Arm" button to arm the Wake and Shake routine. The status to the right of the Arm button should change from Idle to Armed. Note you cannot arm the W&S if the axis is already enabled (disable prior to arming). Also note a warning will issue to indicate the W&S is configured and active.

| Stollmorgen WorkBench                                                                                   |                                                                                                    |
|----------------------------------------------------------------------------------------------------|----------------------------------------------------------------------------------------------------|
| File Edit View Tools Help                                                                               |                                                                                                    |
| 🔇 🕥 🕢 🔴 Panic 🔢 Disable & Clear Faults   Save To De                                                     | vice Disconnect   🗰 Axis 1 (1) Enable Stop   0 - Service -   0 - Torque -   📾 Axis 2 (2) Enable   Stop   0 - Service -   0 - Torque - |
| Device Topology                                                                                         | Wake and Shake                                                                                                    |
| Motion                                                                                                  | Wake and Shake                                                                                                    |
| 4 💑 Project                                                                                             | Wake and Shake will determine alignment offset between feedback and the electrical phases of the motor.                               |
| Diename (Online) Mode<br>Sets t<br>2-Av                                                                 | he method used for Wake and Shake           Ltd         Armed           Udwake and Shake         Motor Phase/         120         deg |
| Add New Device Add New Group                                                                            |                                                                                                    |
| Les Porsierie Louis Jave Commin<br>↓ Terminal Ardvare Configuration<br>↓ © Communication<br>↓ Power Les | 1 - Active v                                                                                                    |
|                                                                                                    |                                                                                                    |
| Tuning                                                                                                  |                                                                                                    |
| Performance Servo Luner     Slider Tuning                                                               | Axis Type Group Id Description Details                                                                                                |
|                                                                                                    | 1 \Lambda Wake and Shake 5500 Warning: Wake & Shake configured or active. Help                                                        |
| Watch                                                                                                   |                                                                                                    |
| Device Parameter                                                                                        |                                                                                                    |
|                                                                                                    |                                                                                                    |

Start the W&S Routing by enabling the Axis.

| 🛠 Kollmorgen WorkBench                                                                                                    |                                                                                                    |                                                                                            |                                              |
|----------------------------------------------------------------------------------------------------|----------------------------------------------------------------------------------------------------|--------------------------------------------------------------------------------------------|----------------------------------------------|
| File Edit View Tools Help                                                                                                    |                                                                                                    |                                                                                            |                                              |
| 🕄 💿 🕢 🧀 Panic 🔢 Disable & Clear Faults 🛛 Si                                                                                                    | iave To Device   Disconnect   📟 Axis 1 (1                                                                                         | 1) Enable Stop   0 - Service +   0 - Torque +   📟 Axis 2 (2) Enable   Stop   0 - Service + | 0 - Torque 👻                                 |
| Device Topology 4<br>Motion 4 Project 9 Project 1 Online 1 Online 1 Calling Coup_                                                                                                    | Wake and Shake<br>Wake and Shake will determine all<br>Mode<br>Sets the method used for Wake and Shake<br>2 - Auto Wake and Shake | ke                                                                                         | Arm -<br>Disam Armed<br>Motor Phase: 120 deg |
| A animate Lossave     A constrained Lossave     Terminula     Device Settings     Device Settings     Device Settings     Power     Power     Power     Power     Power     Peedback Divices     Peedback 1     Peedback 2     Peedback 2     Peedback 3     Peedback 4     Peedback 4     Peedback 4     Peedback 5     Digital I/O     Digital I/O     Digital I/O     Digital I/O     Digital I/O     Digital I/O     Axis 1 (1)     Peedback     Peedback     Wade and Shake     Wade and Shake     Wade and Shake | Mode:<br>Less <<<br>Settings<br>Sine Frequency Excitation:                                                                        | 1 - Active v                                                                               |                                              |

The status to the right of the Arm button should change to "Running" while the W&S is executing. Monitor the Motor Phase read-only on the W&S screen while the W&S runs. This indicates the W&S algorithm is searching for the correct commutation angle in deg.

| le                              |              | Arm          |         |
|---------------------------------|--------------|--------------|---------|
| ts the method used for Wake and | Shake        | Am           | Running |
| - Auto Wake and Shake           | ×            | Motor Phase: | 130 deg |
| nmutation Check                 |              |              |         |
| de:                             | 1 - Active 🗸 |              |         |
| ess <<                          |              |              |         |

The W&S will either finish and indicate "Successful" if it was able to determine the Motor Phase or "Error" if the W&S algorithm failed.

| Project Ino-name (Online)*                                                                                                    | Wake and Shake will determine alignment offset between feedback and the electrical phases of the motor<br>Mode<br>Sets the method used for Wake and Shake | Arm Successful       |
|----------------------------------------------------------------------------------------------------|----------------------------------------------------------------------------------------------------|----------------------|
| lew Device Add New Group                                                                                                    | 2 - Auto Wake and Shake V                                                                                                    | Motor Phase: 125 deg |
| <ul> <li>Concerning Sectors</li> <li>Feedback 1</li> <li>Feedback 2</li> <li>Feedback 3</li> <li>Feedback 4</li> <li>Feedback 5</li> </ul> | Commutation Check Mode:   Less <<                                                                                                    |                      |
| Encoder Emulation     Analog Inputs     Analog Outputs     Digital I/O     Actions     Compare Engines     Capture     SD Card             | Settings                                                                                                    |                      |
| Soutomization     Device Diagnostics     State IIO     Axis 1 (1)                                                                          |                                                                                                    |                      |
| <ul> <li>✓ Settings</li> <li>(◎) Feedback</li> <li>✓ Motor</li> <li>♥ Motor Temperature</li> <li>♥ Wake and Shake</li> </ul>               |                                                                                                    |                      |

Note for the standard convention the Motor Phase should be approximately 120 degrees.

When commissioning the linear motor system, the Wake and shake routine should be performed in several different positions of the motor's travel. The MOTOR.PHASE values should be no more than 5 degrees different in the different positions. This checks consistency.

The Motor Phase on the Motor Screen is automatically populated with the result of the W&S. It is important once you have the correct value to Save to Device to save the value to non-volatile memory.

| le Edit View Tools Help     |                                   |                                             |                  |                                                                       |
|-----------------------------|-----------------------------------|---------------------------------------------|------------------|-----------------------------------------------------------------------|
| a can view ioors ricip      | alts Save To Device Disconnect AA | is 1 (1) Disable Stop 0 - Serv              | ice + 0 - Torque | Axis 2 (2) Enable Stop 0 - Service • 0 - Torque •                     |
|                             |                                   |                                             | and the states   | 11 Contraction of the second second                                   |
| Mation                      | * Motor                           |                                             |                  |                                                                       |
| A Broject                   | These parameters describe the     | he motor attached to this drive.            |                  |                                                                       |
| no-name (Online)*           | Motor Properties                  |                                             |                  |                                                                       |
|                             | Motor Name:                       | ICD05030A1                                  | Select Motor     | <ul> <li>This is disabled because:<br/>The axis is active.</li> </ul> |
| dd New Device Add New Group | Motor Type:                       | 1 - Linear, Permanent Ma $ \smallsetminus $ | Create Motor     |                                                                       |
| Feedback 1                  | Motor Autoset:                    | 0 - Off ~                                   |                  |                                                                       |
| Feedback 2                  | Continuous Current:               | 2.100                                       | Ams              |                                                                       |
| Feedback 3                  | Peak Current:                     | 7.900                                       | Arms             |                                                                       |
| Feedback 5                  | Col Themal Constant:              | 2 180                                       | mHz              |                                                                       |
| Analog Inputs               | Industry Arrest 10                | 9.100                                       | -                |                                                                       |
| Analog Outputs              | inductance (quad, H):             | 3.100                                       | me               |                                                                       |
| Digital I/O                 | Inductance (direct, I-I):         | 9.100                                       | mH               |                                                                       |
| Compare Engines             | Inductance Saturation:            | 9,000.000                                   | Arms             |                                                                       |
| Capture                     | Motor Poles:                      | 2                                           |                  |                                                                       |
| SD Card                     | Motor Phase:                      | 120                                         | deg              |                                                                       |
| Device Diagnostics          | Mass:                             | 0.620                                       | kg*cm^2          |                                                                       |
| Safe I/O                    | Force Constant:                   | 26.700                                      | Nm/Arms          |                                                                       |
| A 💷 Axis 1 (1)              | EME Constant:                     | 21,800                                      | Vpeak /(m/s)     |                                                                       |
| Settings     (o) Feedback   | Mater Deviation of D              | 2 200                                       | Ohm              |                                                                       |
| A Motor                     | Notor Pesistance (H):             | 3.200                                       | Onm              |                                                                       |
| Motor Temperature           | Maximum Voltage:                  | 230                                         | Vims             |                                                                       |
| Thermal Protection          | Maximum Speed:                    | 8,000                                       | npm -            |                                                                       |
| i Brake                     | Pole Pitch:                       | 32.000                                      | mm               |                                                                       |
| Limits                      |                                   | 7 <del>0</del>                              |                  |                                                                       |
| A Home                      |                                   |                                             |                  |                                                                       |

## 14. Verify the Motor is Setup Correctly by Jogging it in Both Directions

Make sure the AKD2G drive's peak current is limited before doing this exercise. A linear motor runaway can result in damage to the system equipment or possible bodily injury.

STEP 1: Start with the Axis disabled.

Panic = Abort (F12) 🐼 (1) Inactive SW HW CS STO

STEP 2: Select the Service Mode and operation Mode. In this example we'll first use Service and Velocity.

![](_page_47_Picture_5.jpeg)

## STEP 3: Click on the Axis' Service Motion Screen.

| 📯 Kollmorgen WorkBench                                                                                                    |                                                                                                    |
|----------------------------------------------------------------------------------------------------|----------------------------------------------------------------------------------------------------|
| File Edit View Tools Help                                                                                                    |                                                                                                    |
| 🌀 🕥 👩 🛑 Panic 🔢 Disable & Clear Faults                                                                                                    | Save To Device Disconnect Axis 1 (1) Enable Stop 0 - Service • 1 - Velocity • Axis 2 (2) Enable Stop 0 - Service • 0 - Torque •                                                |
| Device Topology<br>Motion<br>Project<br>no-name (Online)*                                                                                                    | Service Motion     Service motion allows you to start and stop some test motions.     Service Motion Mode:      Pulse      Revensing     Group: Group: Group      Group: Group |
| Add New Device Add New Group<br>Feedback 3<br>Feedback 5<br>Feedback 5                                                                                                    | Velocity 1:<br>10.000 mm/s                                                                                                    |
| <ul> <li>✓ Encoder Emulation</li> <li>✓ Analog Inputs</li> <li>✓ Analog Outputs</li> <li>✓ Analog Outputs</li> <li>✓ Digital I/O</li> <li>✓ Actions</li> <li>✓ Compare Engines</li> </ul> | 0                                                                                                    |
| Capture<br>S Capture<br>S Card<br>S Customization<br>Customization<br>Foults and Warnings                                                                                                 | Acceleration: 15.999.914 mm/s <sup>2</sup><br>Deceleration: 15.999.914 mm/s <sup>2</sup>                                                                                       |
|                                                                                                    | Start Avis is inactive.      Position Feedback:     150.384 mm      Velocity Feedback:     0.000 mm/s                                                                          |
| Wake and Shake                                                                                                    |                                                                                                    |
| Current Loop     OV Velocity Loop     Overation     Enable/Disable     Tuning     Forferenzero Sano Tunar                                                                                 |                                                                                                    |
| Slider Tuning Motion Motion My Service Motion H Motion Takes                                                                                                    |                                                                                                    |

|                | Made: Duk                        |                                                                                                    | O Continuous      |
|----------------|----------------------------------|----------------------------------------------------------------------------------------------------|-------------------|
| Service Motion | Mode. Puis                       | se O Reversing                                                                                                | O continuous      |
|                | Group: Group                     | 1 ~                                                                                                    |                   |
| Velocity 1:    | <b>1</b> 20                      | /                                                                                                    |                   |
| 10.000 mn      | n/s                              | /i                                                                                                    | i\                |
|                |                                  |                                                                                                    | $  \rangle$       |
|                |                                  | /                                                                                                    | $\langle \rangle$ |
|                |                                  | /                                                                                                    |                   |
|                |                                  | 1V 503                                                                                                    |                   |
| 0              |                                  | -                                                                                                    | •                 |
| 0              |                                  | Time 1:                                                                                                    | -                 |
| 0              |                                  | Time 1:                                                                                                    | ms                |
| 0              | 15,999                           | Time 1:<br>500                                                                                                | ms                |
| 0              | 15,999                           | Time 1:<br>500<br>.914 mm/s^2<br>.914 mm/s^2                                                                  | ms                |
| 0              | 15,999                           | .914 mm/s <sup>2</sup><br>914 mm/s <sup>2</sup>                                                               | ms                |
| 0              | 15,999<br>15,999                 | .914         mm/s^2           .914         mm/s^2           .914         mm/s^2                               | ms                |
| 0              | 15.999<br>15.999<br>Start<br>150 | .914         mm/s^2           .914         mm/s^2           .914         mm/s^2           .914         mm/s^2 | ms                |

STEP 4: Select the Service Motion Mode. In this example we'll start by using Pulse

STEP 5: Input a slow jog velocity. In this example we've entered 10 mm/s.

![](_page_48_Figure_3.jpeg)

STEP 6: Input the time ( duration ) of the pulse. Make sure the move time does not allow the motor to hit the hard stops ( end of travels ) with the given target velocity inputted in STEP 6. It is recommended to start this test at the mid-stroke of travel.

| Service motion all                  | ows you to start and                                           | stop some test motio                                               | ms.        |
|-------------------------------------|----------------------------------------------------------------|--------------------------------------------------------------------|------------|
| Service Motion M                    | ode: 💿 Pulse                                                   | Reversing                                                          | Continuous |
| Gn                                  | oup: Group 1                                                   | ~                                                                  |            |
| Velocity 1:                         | s /                                                            |                                                                    |            |
| 0                                   | <b>,</b> _/                                                    | Time 1:                                                            |            |
| 0                                   | 15,999.914                                                     | Time 1:<br>1,000 ms<br>mm/s^2                                      |            |
| 0Acceleration:                      | 15,999.914                                                     | Time 1:<br>1,000 ms<br>mm/s^2<br>mm/s^2                            |            |
| 0<br>icceleration:<br>Deceleration: | 15,999.914<br>15,999.914<br>15,999.914                         | Time 1:<br>1,000 ms<br>mm/s^2<br>mm/s^2<br>Axis is inactive.       |            |
| 0                                   | 15,999.914<br>15,999.914<br>15,999.914<br>D Start A<br>150.384 | Time 1:<br>1,000 ms<br>mm/s^2<br>mm/s^2<br>Axis is inactive.<br>mm | 5          |

STEP 9: Adjust the Accel/Decel for Service Motion as desired.

![](_page_49_Figure_3.jpeg)

STEP 10: Enable the Axis.

| 🛠 Kollmorgen WorkBench                                                                                                    |                                                       |                            |                                     |                                                  |
|----------------------------------------------------------------------------------------------------|-------------------------------------------------------|----------------------------|-------------------------------------|--------------------------------------------------|
| File     Edit     View     Tools       Image: State of the state of the state of t | Help Disable & Clear Faults Save To Device Disconnect | Axis 1 (1) Enable Stop   0 | - Service 🗸   1 - Velocity 🗸   💷 As | xis 2 (2) Enable Stop 0 - Service + 0 - Torque + |

Axis 1 is shown in the status bar.

| Panic = Abort (F12) | -33° | (1) Active | SW | HW | CS | STO | ~ |
|---------------------|------|------------|----|----|----|-----|---|

STEP 9: Click the Service Motion Start Button to pulse (move) the axis in the forward (positive) direction.

| Service Motion Mod         | le: 💿 Pulse 🛛 🔿                                                   | Reversing 🔿 Continuous         |
|----------------------------|-------------------------------------------------------------------|--------------------------------|
| Grou                       | up: Group 1                                                       | ~                              |
| Velocity 1:<br>10.000 mm/s | → /                                                               |                                |
| 0                          | / <b> </b>                                                        |                                |
|                            | Time                                                              | 1:<br>1,000 ms                 |
| Acceleration:              | Time                                                              | 1:<br>1,000 ms<br>s^2          |
| Acceleration:              | Time                                                              | 1:<br>1,000 ms<br>\$^2<br>\$^2 |
| Acceleration:              | Time<br>15,999,914 mm/s<br>15,999,914 mm/s<br>> Start             | 1:<br>1,000 ms<br>\$^2<br>\$^2 |
| Acceleration:              | Time<br>15,999.914 mm//<br>15,999.914 mm//<br>Start<br>150.384 mm | 1:<br>1,000 ms<br>s^2<br>s^2   |

STEP 10: Set the slow jog velocity to a negative value. We used -10 mm/s in this example. Press the Start button in the Service Motion screen to pulse(move) the axis in the negative (reverse) direction.

| Service Motion                      | Mode: 🔘 Pulse                                | O Reversing                                   | 🔿 Continuou           |
|-------------------------------------|----------------------------------------------|-----------------------------------------------|-----------------------|
|                                     | Group: Group 1                               | ~                                             |                       |
| Velocity 1:                         | n/s ►                                        | /                                             | $\left \right\rangle$ |
|                                     | /                                            |                                               | $  \rangle$           |
|                                     | /                                            | 1                                             | 1 1                   |
| 0                                   | /                                            | Time 1:                                       |                       |
| 0                                   |                                              | Time 1:                                       | ↓ \<br>s              |
| 0                                   | 15,999.914                                   | Time 1:<br>1.000 ms<br>mm/s^2                 |                       |
| 0<br>Acceleration:<br>Deceleration: | 15,999.914                                   | Time 1:<br>1.000 ms<br>mm/s^2<br>mm/s^2       |                       |
| 0<br>Acceleration:<br>Deceleration: | 15,999.914<br>15,999.914<br>5,999.914        | Time 1:<br>1,000 ms<br>mm/s^2<br>mm/s^2       | s                     |
| 0                                   | 15,999.914<br>15,999.914<br>Start<br>159.720 | Time 1:<br>1,000 ms<br>mm/s^2<br>mm/s^2<br>mm | s                     |

STEP 11: Set the Service Motion Mode to Continuous and Start/Stop using the Service Motion Control first with a positive Velocity setpoint and then a negative Velocity setpoint to jog the axis continuously in both directions.

| Service Motion                                        | Mode: 🔿 Pulse                                | Reversing              | Continue |
|-------------------------------------------------------|----------------------------------------------|------------------------|----------|
| 0                                                     | Group: Group 1                               | ~                      |          |
| Velocity 1:                                           |                                              |                        |          |
| 10.000 mr                                             | n/s                                          |                        |          |
|                                                       |                                              |                        |          |
|                                                       |                                              |                        |          |
|                                                       |                                              |                        |          |
|                                                       |                                              |                        |          |
| 0                                                     |                                              |                        |          |
| 0                                                     | <b>.</b>                                     |                        |          |
| 0                                                     |                                              |                        |          |
| 0                                                     | 15,999,914                                   | mm/s^2                 |          |
| 0                                                     | 15.999.914                                   | mm∕s^2<br>mm∕s^2       |          |
| 0<br>Acceleration:<br>Deceleration:                   | 15,999,914                                   | mm/s^2<br>mm/s^2       |          |
| 0                                                     | 15,999,914<br>15,999,914<br>Start            | mm/s^2<br>mm/s^2       |          |
| 0Acceleration:<br>Deceleration:<br>Position Feedback: | 15,999,914<br>15,999,914<br>Start<br>151.044 | mm/s^2<br>mm/s^2<br>mm |          |

# 15. Home Axis and Use Motion Tasking to Extend and Retract

## STEP 1: Disable the axis.

| Kollmorgen WorkBench                                                                                                    |                             |                                                                                                    |                              |                     |                      |              |
|----------------------------------------------------------------------------------------------------|-----------------------------|----------------------------------------------------------------------------------------------------|------------------------------|---------------------|----------------------|--------------|
| ile Edit View Tools Help                                                                                                    |                             |                                                                                                    |                              |                     |                      |              |
| 🕥 🕢 😽 🔴 Panic 🔢 Disable & Clear Fault                                                                                                    | s Save To Device Disconnect | 💷 Axis 1 (1) Disable Stop                                                                                                    | 0 - Service + 1 - Velocity + | 💷 Axis 2 (2) Enable | Stop 0 - Service - 0 | ) - Torque 🔻 |
| New York Charles Contract of Contract of C |                             | ANY 14 04000 24 14                                                                                                    | SS3                          |                     |                      | - 13 N       |
|                                                                                                    |                             | 100 million (100 million (100 m |                              |                     |                      |              |
|                                                                                                    |                             |                                                                                                    |                              |                     |                      |              |
|                                                                                                    |                             |                                                                                                    |                              |                     |                      |              |
|                                                                                                    |                             |                                                                                                    |                              |                     |                      |              |
| No. 1. 11 1. 1910.                                                                                                    | (1) 1                       |                                                                                                    | 2                            |                     |                      |              |

STEP 2: Safely move the motor to the desired home position.

STEP 3: Change the Axis' operation mode to Position.

| 🐕 Kollmorgen WorkBench |                        |                |            |                     |      |               |                |                     |      |               |              |
|------------------------|------------------------|----------------|------------|---------------------|------|---------------|----------------|---------------------|------|---------------|--------------|
| File Edit View Tools   | Help                   |                |            |                     |      |               |                |                     |      |               |              |
| 🔇 🗐 🕢 🔂 🔵 Panic 🗌      | Disable & Clear Faults | Save To Device | Disconnect | 💷 Axis 1 (1) Enable | Stop | 0 - Service 👻 | 2 - Position + | 📾 Axis 2 (2) Enable | Stop | 0 - Service + | 0 - Torque 🕶 |

STEP 4. Home the axis using Current Position and 0 for Dist. After homing and Position.

| 🛠 Kollmorgen WorkBench                                                                                                    |                                                                                  |                                                                           |                                      |                              |                                 |
|----------------------------------------------------------------------------------------------------|----------------------------------------------------------------------------------|---------------------------------------------------------------------------|--------------------------------------|------------------------------|---------------------------------|
| File Edit View Tools Help                                                                                                    |                                                                                  |                                                                           |                                      |                              |                                 |
| 🔇 🐑 🕢 🔴 Panic 🔢 Disable & Clear Faults                                                                                                    | Save To Device Disconnec                                                         | tt 📔 📟 Axis 1 (1) Enable 🛛                                                | Stop   0 - Service - 2 - Position    | • 🛛 📾 Axis 2 (2) En          | able   Stop   0 - Service - 0 - |
| Device Topology<br>Motion<br>Project<br>no-name (Online)*                                                                                                    | Home     This page is us     Select the type of hominar     O - Current position | ed to issue a homing command. T<br>motion you wish to use:                | The home command is used to zero the | drives position.             |                                 |
| Add New Device Add New Group<br>Feedback 4<br>Feedback 5<br>Encoder Emulation                                                                                                    | •                                                                                | Start Position                                                            | ● Position                           | <u>Goto Axis Motion</u>      |                                 |
| Me Analog Outputs                                                                                                    | Settings                                                                         |                                                                           |                                      | Controls                     |                                 |
| Actions Compare Engines Capture SDCard Customization                                                                                                    | Acceleration:<br>Deceleration:<br>Direction:                                     | 5.333.424 mm/s <sup>2</sup><br>5.333.424 mm/s <sup>2</sup><br>1 - Postive |                                      | Found:<br>Done:<br>Active:   | <ul> <li>Start</li> </ul>       |
| <ul> <li>Device Diagnostics</li> <li>Faults and Warnings</li> <li>Safe I/O</li> <li>Axis 1 (1)</li> </ul>                                                                                                    | Dist. after homing:<br>Position:                                                 | 0.000 mm                                                                  |                                      | Error:<br>Position Feedback: | 151.052 mm                      |
| ✓ Settings                                                                                                    | Position Error Thresh.:                                                          | 4.000 mm                                                                  |                                      | Auto Homing:                 | 0 - Disabled 🛛 🗸                |
| (i) Prectoack     (ii) Motor     (iii) Motor Temperature     (iiii) Wake and Shake     (iiii) Brake     (iiiii) Brake     (iiiii) Units     (iiiii) Mone     (iiii) Current Loop     (iii) Velocity Loop     (iii) Position Loop | Velocity:<br>Max Distance:                                                       | 32.000 mm/s                                                               | Disabled when value is 0.            | Avis is inactive             |                                 |

Enable the axis and press the Start button on the Home screen. Note the Position Feedback read-only on the Home screen should read 0.000 mm after homing.

| 😵 Kollmorgen WorkBench                                                             |                                                                                    |                                                  |            |                                  |                              |                              |
|------------------------------------------------------------------------------------|------------------------------------------------------------------------------------|--------------------------------------------------|------------|----------------------------------|------------------------------|------------------------------|
| File Edit View Tools Help                                                          |                                                                                    |                                                  |            |                                  |                              |                              |
| 😋 💿 🕢 🔂 🛑 Panic 🔢 Disable & Clear Fau                                              | Its Save To Device Disconnec                                                       | t     🖴 Axis 1 (1)                               | Disable S  | top   0 - Service - 2 - Positi   | on 👻 📔 🎟 Axis 2 (2) E        | nable Stop 0 - Service - 0 - |
| Device Topology<br>Motion<br>Project<br>no-name (Online)*                          | Home     This page is use     Select the type of homing r     0 - Current position | ed to issue a homing c<br>notion you wish to use | ommand. Th | e home command is used to zero t | he drives position.          |                              |
| Add New Device Add New Group<br>Feedback 5<br>Feedback 5                           | Reference Point                                                                    |                                                  |            | → Position                       |                              |                              |
| <ul> <li></li></ul>                                                                | Settings                                                                           | Start Position                                   |            |                                  | Goto Axis Motion<br>Controls |                              |
| Actions                                                                            | Acceleration:                                                                      | 5,333.424                                        | mm/s^2     |                                  | Found:                       | ۲                            |
| Capture<br>SD Card                                                                 | Deceleration:                                                                      | 5,333.424                                        | mm/s^2     |                                  | Done:                        |                              |
| Customization                                                                      | Direction:                                                                         | 1 - Positive V                                   |            |                                  | Active:                      | Start                        |
| Eaults and Warnings                                                                | Dist. after homing:                                                                | 0.000                                            | mm         |                                  | Error:                       |                              |
| Axis 1 (1)                                                                         | Position:                                                                          | 0.000                                            | mm         |                                  | Position Feedback            | 0.000 mm                     |
| <ul> <li>Settings</li> <li>Feedback</li> </ul>                                     | Position Error Thresh.;                                                            | 4.000                                            | mm         |                                  | Auto Homing:                 | 0 - Disabled V               |
| Motor Q Motor Temperature                                                          | Velocity:                                                                          | 32.000                                           | mm/s       |                                  |                              |                              |
| Wake and Shake<br>Wake and Shake<br>Brake<br>Limits<br>Moment<br>b () Current Loop | Max Distance:                                                                      | 0.000                                            | mm         | Disabled when value is 0         |                              |                              |
| <ul> <li>Velocity Loop</li> <li>Position Loop</li> <li>Enable/Disable</li> </ul>   |                                                                                    |                                                  |            |                                  |                              |                              |

STEP 5. Setup two motion task one to extend the motor/axis out to X mm and one for a return to home ( both absolute motion tasks ). Execute the extend ( i.e. out to 100mm ). Measure the physical location of your motor ( i.e. carriage ) and compare the position feedback shown in Workbench vs. your measurement. Retract by executing the return to home (i.e. Zero Position ) and measure again.

|                              | Save to t | Denice |                          | 111                            |                              | 111          |             |                           |                                  |                                 |       |
|------------------------------|-----------|--------|--------------------------|--------------------------------|------------------------------|--------------|-------------|---------------------------|----------------------------------|---------------------------------|-------|
| ce Topology<br>on<br>Project | ф         | D D    | Motion<br>efine and conf | Tasks<br>igure axis motion tas | iks in their respective sequ | iences.      |             |                           |                                  |                                 |       |
|                              |           |        |                          | Motion Ta                      | ask Running: <b>Idle</b>     |              |             |                           |                                  |                                 |       |
| New Device Add New Group     |           |        | ld Valid                 | Ту                             | pe                           | Position     | Profile     | Velocity                  | Acceleration                     | Deceleration                    | Next  |
| Tecoper S                    | ^         | >      | 0 1                      | Absolute                       | 1                            | 0.000 [mm]   | Trapezoidal | 10.000 [mm/s]             | 5,333.424 [mm/s^2]               | 5,333.424 [mm/s^2]              | None  |
| Feedback 4                   |           | >      | 1                        |                                |                              | 100.000 (mm) |             | 10.000 (rim's)            | 5,333.424 [mm/s*2]*              | 5.333.424 (mm/s*2)              |       |
| Encoder Emulation            |           | >      | 2                        | Absolute                       | 4                            | 0.000 [mm]   | Trapezoidal | 0.000 [mm/s]              | 5,333.424 [mm/s^2]               | 5,333.424 [mm/s*2]              | None  |
| M Analog Inputs              |           | >      | 3                        | Absolute                       |                              | 0.000 [mm]   | Trapezoidal | 0.000 [mm/s]              | 5,333.424 [mm/s^2]               | 5,333.424 [mm/s^2]              | None  |
| Analog Outputs               |           | >      | 4                        | Absolute                       |                              | 0.000 [mm]   | Tranezoidal | 0.000 Imm(=)              | 5 333 424 [mm/s^2]               | 5 333 424 [mm/s^2]              | None  |
| Actions                      |           |        | 6                        | Absolute                       |                              | 0.000 [mm]   | Trapezoidal | 0.000 [mm/a]              | E 222 424 [mm/s^2]               | E 222 424 [mm/s <sup>2</sup> 2] | Mana  |
| Compare Engines              |           |        | 5                        | Absolute                       |                              | 0.000 [mm]   | Tapezoidal  | 0.000 (minus)             | 5,353,424 [mmv5 2]               | 5,535.424 (mms z)               | None  |
| Capture                      |           | ,      | 6                        | Absolute                       |                              | 0.000 [mm]   | Trapezoidal | [a/mm] 000.0              | 5,333.424 [mm/s <sup>-2</sup> ]  | 5,333.424 [mm/s 2]              | None  |
| SD Card                      |           | >      | 7                        | Absolute                       |                              | 0.000 [mm]   | Trapezoidal | 0.000 [mm/s]              | 5,333.424 [mm/s^2]               | 5,333.424 [mm/s^2]              | None  |
| Eustomization                |           | >      | 8                        | Absolute                       |                              | 0.000 [mm]   | Trapezoidal | 0.000 [mm/s]              | 5,333.424 [mm/s <sup>2</sup> ]   | 5,333.424 [mm/s~2]              | None  |
| Eaults and Warnings          |           | >      | 9                        | Absolute                       | 7                            | 0.000 [mm]   | Trapezoidal | 0.000 [mm/s]              | 5,333.424 [mm/s^2]               | 5,333.424 [mm/s^2]              | None  |
| Safe I/O                     |           | >      | 10                       | Absolute                       | 1                            | 0.000 [mm]   | Trapezoidal | 0.000 [mm/s]              | 5,333.424 [mm/s^2]               | 5,333.424 [mm/s^2]              | None  |
| 🛛 🚥 Axis 1 (1)               |           | >      | 11                       | Absolute                       |                              | 0.000 [mm]   | Trapezoidal | 0.000 [mm/s]              | 5.333.424 [mm/s^2]               | 5.333.424 [mm/s~2]              | None  |
| A 😸 Settings                 |           | ,      | 12                       | Absolute                       |                              | 0 000 [mm]   | Tranezoidal | 0.000 Imm/s1              | 5 333 424 [mm/s*2]               | 5 333 424 [mm/s*2]              | None  |
| Motor                        |           |        | 12                       | Abashda                        |                              | 0.000 [mm]   | Trapazoidal | 0.000 [mm/s]              | 5 222 424 [mm/s^2]               | 5 222 424 [mm/s^2]              | None  |
| Q Motor Temperature          |           |        | 14                       | Absolute                       | 1                            | 0.000 (min)  | Trapozoidal | 0.000 [mm/-1 <sup>3</sup> | E 222 424 [mm/s <sup>A23</sup> ] | 6,000.424 [mm/c*0]              | Nees  |
| Wake and Shake               |           | ·      | 14                       | Absolute                       |                              | 0.000 [mm]   | rapezoidai  | 0.000 [mm/s]              | 0,000.424 [mm/s 2]               | 0,000.424 [mm/\$ 2]             | None  |
| Thermal Protection           |           | ,      | 15                       | Absolute                       |                              | 0.000 [mm]   | Trapezoidal | 0.000 [mm/s]              | 5,333.424 [mm/s"2]               | 5,333.424 [mm/s <sup>2</sup> ]  | None  |
| Hone                         |           | >      | 16                       | Absolute                       |                              | 0.000 [mm]   | Trapezoidal | 0.000 [mm/s]              | 5,333.424 [mm/s^2]               | 5,333.424 [mm/s^2]              | None  |
| Limits                       |           | >      | 17                       | Absolute                       |                              | 0.000 [mm]   | Trapezoidal | 0.000 [mm/s]              | 5,333.424 [mm/s^2]               | 5,333.424 [mm/s~2]              | None  |
| The Home                     |           | >      | 18                       | Absolute                       | 4                            | 0.000 [mm]   | Trapezoidal | 0.000 [mm/s]              | 5,333.424 [mm/s^2]               | 5,333.424 [mm/s*2]              | None  |
| Urrent Loop                  |           | >      | 19                       | Absolute                       | 19.1                         | 0.000 [mm]   | Trapezoidal | [am] 000.0                | 5,333.424 [mm/s^2]               | 5,333.424 [mm/s^2]              | None  |
| (ii) Velocity Loop           |           | >      | 20                       | Absolute                       |                              | 0.000 [mm]   | Trapezoidal | 0.000 [mm/s]              | 5.333.424 [mm/s^2]               | 5,333,424 [mm/s*2]              | None  |
| Enable/Disable               |           | ,      | 21                       | Absolute                       |                              | 0 000 (mm)   | Tranezoidal | 0.000 [mm/e]              | 5 333 424 Imm/s^21               | 5 333 424 [mm/e^2]              | None  |
| A Tuning                     |           |        |                          | Aboute                         | 1                            | 0.000 [mm]   | Tananaidal  | 0.000 [                   | E 222 424 [miles 2]              | E 222 424 [mm/s 2]              | Massa |
| 🏓 Performance Servo Tuner    |           |        | 22                       | Apsolute                       |                              | 0.000 (mm)   | Tapezoida   |                           | 0,000.404 [mm/s 2]               | 0,000.424 [mm/s 2]              | NURE  |
| P. Slider Tuning             |           | ,      | 23                       | Absolute                       |                              | 0.000 [mm]   | Trapezoidal | 0.000 [mm/s]              | 5,333.424 [mm/s 2]               | 5,333.424 [mm/s 2]              | None  |
| A T Motion                   |           | >      | 24                       | Absolute                       |                              | 0.000 [mm]   | Trapezoidal | 0.000 [mm/s]              | 5,333.424 [mm/s^2]               | 5,333.424 [mm/s^2]              | None  |

The linear motor initial commissioning is now complete!

# Appendix A

# Configuring a DDL Liner Motor with Feedback Counting in the Opposite Direction

1. DDL Motor Coil Connections

![](_page_55_Figure_3.jpeg)

| Motor Connector<br>Pin Numbers | Motor Coil Wire<br>Color | AKD2G Drive<br>Connection<br>Connector X2 |
|--------------------------------|--------------------------|-------------------------------------------|
| 1                              | Red                      | W                                         |
| 2                              | White                    | V                                         |
| 3                              | Black                    | U                                         |
| Connector Shell                | Grn/Yel                  | PE GND                                    |
| Connector Shell                | Violet                   | Shield                                    |

# 2. DDL Motor Hall Sensor Connections

![](_page_56_Figure_1.jpeg)

| Motor Connector<br>Pin Numbers | Motor Hall<br>Effect Colors | AKD2G Drive<br>Connection<br>Connector X10<br>Pin No. |
|--------------------------------|-----------------------------|-------------------------------------------------------|
| 1                              | Yellow                      | 2                                                     |
| 2                              | Green                       | 1                                                     |
| 3                              | Black                       | 3                                                     |

# 3. Checking Motor Feedback Resolution

The feedback resolution can be tested by marking two lines on the magnet way 32mm apart. You can use whatever length you want, but longer is more accurate. Change the User Units to "mm".

![](_page_57_Picture_2.jpeg)

If the position display does not match the distance the motor is moved, you may need to revisit the encoder scaling section of this manual or confirm the feedback device scale.

# 4. Check Motor Phasing of Any Servo Motor

This is useful for commissioning a third-party motor, as well as any frameless Kollmorgen motor, or any servo motor for which the phasing is unknown.

This part of the setup will require a two channel oscilloscope with isolated channels. Move the motor in the positive direction based on the motor manufactures specification. The AKD2G commutates a motor in the phase sequence of U V W in the positive direction.

![](_page_58_Figure_3.jpeg)

When determining the motor phasing, the U phase (U phase with reference to V phase) will lead the back emf voltage waveform by 120° of the V phase (V phase with reference to W phase).

![](_page_58_Figure_5.jpeg)

While moving the motor in a positive direction the motor V phase (V phase with reference to W phase) will lead the back emf voltage waveform by 120° of W phase (W phase with reference to U phase).

![](_page_59_Figure_1.jpeg)

Use Figure 3 to determine the Hall Sensor alignment of the motor. Make sure the feedback position value (PL.FB) is counting in the positive direction.

## 5. Test Hall Sequence When Moving Motor in the Positive Direction

The hall phasing can be check with the parameter FB#..HALLSTATE in terminal. This is a binary value, where "001" is Hall U, "010" is Hall V, and "100" is Hall W.

#### **FB#.HALLSTATE**

 Description

 FBRHALLSTATE reads the Hall switch values (encoder feedback only).

 The value is the sum of the three hall bit states, where FB# HALLSTATE = Hall U + Hall V + Hall W. If the hall is not active, it returns 0. When a hall is active, each hall contributes the following value to the sum:

 Hall W = 1
 Hall V = 2
 Hall U = 1

 Value Hall W Hall V Hall U

 1

What does this mean?

#### . . .

| Genera | Info | rma | tion |
|--------|------|-----|------|
|--------|------|-----|------|

| Туре                          | Read Only                                        |   |
|-------------------------------|--------------------------------------------------|---|
| Units                         | Terminal: Binary<br>Scope: N/A                   |   |
| Range                         | Terminal: See description above<br>Scope: 1 to 6 | - |
| Default Value                 | N/A                                              | 1 |
| Data Type                     | Terminal: String<br>Scope: Integer               |   |
| Stored in Non Volatile Memory | No                                               | 1 |

#### FB#.HALLMAP.U

#### Description

FB#.HALLMAP.U reads and writes to a mapping register used to correct mis-wired motors without physically changing the wiring. This keyword only effects feedback devices that have halls (see FB# SELECT for feedback types with halls).

FB#. HALLMAP.U can be set to one of the following values:

| Value | Description                                                           |
|-------|-----------------------------------------------------------------------|
| 0     | The output is the U input value. (Default)                            |
| 1     | The output is the V input value. (Swap U with V)                      |
| 2     | The output is the W input value. (Swap U with W)                      |
| 3     | The output is fixed at 0.                                             |
| 4     | The output is U input inverted value. (When input U=0, U output is 1) |
| 5     | The output is V input inverted value. (When input V=0, U output is 1) |
| 6     | The output is W input inverted value. (When input W=0, U output is 1  |
| 7     | The output is fixed at 1.                                             |

#### Versions

Action Version Note Implemented 02-10-00-000

#### General Information

| Туре                          | Read/Write |
|-------------------------------|------------|
| Units                         | N/A        |
| Range                         | 0 to 7     |
| Default Value                 | 0          |
| Data Type                     | Integer    |
| Stored in Non Volatile Memory | Yes        |

# Hall Sensor Sequence when FeedBack (PL.FB) Is Counting Positive Using the Scope is easier to capture and analyze.

![](_page_61_Figure_1.jpeg)

# Hall Sensor Sequence when FeedBack (PL.FB) Is Counting Positive

Note with the AKD2G the FB#.HALLSTATE only reports the decimal value. I checked this with Terminal and the sequence reported was 1, 5, 4, 6, 2, 3, 1.

| Step(CW) | FB#.HALLSTATE |
|----------|---------------|
| 1        | 1             |
| 2        | 5             |
| 3        | 4             |
| 4        | 6             |
| 5        | 2             |
| 6        | 3             |
| 1        | 1             |

The hall phasing can be check with the parameter FB1.HALLSTATE. This is a binary value, where "001" is Hall U, "010" is Hall V, and "100" is Hall W.

![](_page_62_Picture_1.jpeg)

![](_page_63_Figure_0.jpeg)

## 6. MOTOR BACK EMF AND HALL SENSOR SIGNAL ALIGNMENT

When using a Kollmorgen DDL motor, **MOTOR.PHASE = 120** when the feedback direction is positive toward the "Lead Exit End" of motor (that is, the end of the motor where the leads come out), and when the hall alignmet and motor phasing match exactly as shown in Figure 3.

Return to 13. Start the Wake and Shake Routine on "page 42"

# Appendix B

## 1. Hall Effect Cable

![](_page_64_Figure_2.jpeg)

## 2. Thermal Sensor Cable

![](_page_64_Figure_4.jpeg)

3. Motor Power Cable

![](_page_64_Figure_6.jpeg)